# F-Gáz képesítések megszerzésének ismertetése

# Tartalom

| F-Gáz képesítés megszerzésének folyamata      | 2  |
|-----------------------------------------------|----|
| Regisztráció                                  | 3  |
| Jelentkezés F-Gáz képesítés megszerzésére     | 5  |
| Jelentkezés elbírálása                        | 17 |
| Tanfolyamok és vizsgák kezelése               | 23 |
| Felkészítő tanfolyam kezelése                 | 23 |
| F-Gáz tanfolyam tananyagai és vizsgafeladatai | 29 |
| F-Gáz tanfolyam kezelése                      | 33 |

#### F-Gáz képesítés megszerzésének folyamata

- 1. Magánszemélyként regisztrációval kell rendelkezni a Nemzeti Klímavédelmi Hatóság (a továbbiakban: Hatóság) Klímagáz adatbázisában (a továbbiakban: adatbázis). Amennyiben a Hatóság adatbázisába nem regisztrált, ennek lépéseit a "Regisztráció" fejezetben részletesen olvashatja (3. oldal).
- 2. Az adatbázisba bejelentkezve lehet F-Gáz képesítésre jelentkezni. Részletes ismertetést a "Jelentkezés F-gáz képesítés megszerzésére" fejezetben olvashat (5. oldal).
- 3. **Jelentkezését a Hatóság elbírálja.** Alapvető vizsgálati szempont, hogy a megjelölt képesítési kategóriához **megfelelő szakmai végzettséggel** rendelkezik-e. Részletes ismertetést a "Jelentkezés elbírálása" fejezetben olvashatnak (17. oldal).
- 4. Előképzettségét figyelembe véve, a Hatóság kötelezheti felkészítő tanfolyam elvégzésére. Részletes ismertetést a "Felkészítő tanfolyam kezelése" fejezetben olvashat (23. oldal).
- 5. Felkészítő tanfolyam elvégzése után amennyiben azt a Hatóság előírta lehet F-Gáz tanfolyamra és vizsgára jelentkezni. Részletes ismertetést az "F-gáz tanfolyam kezelése" fejezetben olvashat (33. oldal).

A teljes jelentkezési és vizsgáztatási folyamat a Hatóság adatbázisában történik, ezért kérjük, figyelmesen olvassa végig a képernyőképekkel illusztrált ismertetőt!

#### Regisztráció

Figyelem! Amennyiben már rendelkezik regisztrációval az adatbázisban, vagy korábbi OMKT regisztrációval, ne regisztráljon újra!

Ha már nem használható vagy elfelejtette a belépési e-mail címét illetve jelszavát, vegye fel a kapcsolatot a Hatóság ügyfélszolgálatával: <u>nkvh@nfm.gov.hu</u>

### Új regisztráció:

Az alábbi webcímet írja be a böngészősávba:

https://nemzetiklimavedelmihatosag.kormany.hu/

Kattintson a megjelölt "Képesített személy" gombra.

| Bejelentkezés                                | Jogosultság ellenőrzése            | Tájékoztatók                        |
|----------------------------------------------|------------------------------------|-------------------------------------|
| lail cím:                                    | 🔄 Tevékenység és klímagáz vásárlás | Hűtőkör                             |
| *                                            | AL Képesített személyek            | Jelentéstétel                       |
| szó:                                         |                                    | Magánszemélyek képesítési rendszere |
| *                                            |                                    | Cégek minősítési rendszere          |
| Bejelentkezés                                |                                    |                                     |
| lejtettem a jelszavam!                       |                                    |                                     |
|                                              |                                    |                                     |
| Új belépők regisztrálása 🕄                   | Kapcsolat                          | CO2 egyenérték                      |
| <ol> <li>Útmutató regisztrációhoz</li> </ol> | Nemzeti Klímavédelmi Hatóság       | Klímagáz fajta:                     |
| 🚊 Vállalkozás                                | 🔀 Kapcsolat                        |                                     |
| 🚊 Berendezés-tulajdonos vállalkozás          |                                    | Mennyiség (kg):                     |
| L Berendezés-tulajdonos személy              |                                    |                                     |
|                                              |                                    |                                     |

Töltse ki az alábbi űrlapot. A \*- gal jelölt mezők kitöltése kötelező. Adatmegadás után írja be a képernyő alján látható ellenőrző kódot, majd kattintson a "Tovább" gombra.

| zon természetes személyeknek kell regisztrálni. akik rer                                      | 10. 1. 1. 1. 1. 1. 1. 1. 1. 1. 1. 1. 1. 1. |
|-----------------------------------------------------------------------------------------------|--------------------------------------------|
| gyenérték feletti klímagázt tartalmazó berendezés tulajd                                      |                                            |
| IGYELEM: Amennyiben Ön már regisztrált felhasználónk,<br>Klímagáz adatházis elérési alapadato | akkor jelentkezzen be.                     |
| -Mail cím:                                                                                    | ι.                                         |
|                                                                                               | *                                          |
| Jelszó:                                                                                       |                                            |
|                                                                                               | *                                          |
|                                                                                               |                                            |
| Jelszó megerősítése:                                                                          |                                            |
|                                                                                               | *                                          |
| Szomályos adatok                                                                              |                                            |
| Vezetéknév:                                                                                   |                                            |
|                                                                                               | *                                          |
| Keresztnév:                                                                                   |                                            |
|                                                                                               | *                                          |
| Születési dátum:                                                                              |                                            |
|                                                                                               | *                                          |
| Б.                                                                                            |                                            |
| Születési hely:                                                                               |                                            |
|                                                                                               | *                                          |
| Anyja neve:                                                                                   |                                            |
|                                                                                               | *                                          |
| Flérhetőség                                                                                   |                                            |
| Telefonszám:                                                                                  |                                            |
|                                                                                               |                                            |
| Telefonszám:                                                                                  |                                            |
|                                                                                               |                                            |
| Faxszám:                                                                                      |                                            |
|                                                                                               |                                            |
| Webcím:                                                                                       |                                            |
|                                                                                               |                                            |
|                                                                                               |                                            |
| Lakcím                                                                                        |                                            |
| Ország:                                                                                       |                                            |
| Magyarorszag                                                                                  |                                            |
| Megye/terület:                                                                                |                                            |
|                                                                                               |                                            |
| Helységnév:                                                                                   | *                                          |
|                                                                                               | *                                          |
| Irányitószám:                                                                                 |                                            |
|                                                                                               | *                                          |
| und (utca/ter/stb):                                                                           |                                            |
| Liázozám/Emolot/A itá:                                                                        | *                                          |
| กละวะสกา/Emelet/Ajtu.                                                                         | *                                          |
|                                                                                               | •                                          |
| További lehetőségek                                                                           |                                            |
| Feliratkozás hatósági információs hírlevélre: 🗷                                               |                                            |
| Ellenőrző kód                                                                                 |                                            |
| Írja be a karaktereket amit a dobozban lát.                                                   |                                            |
| A spammer programok miatt van erre szükség.                                                   |                                            |
| a i i e f                                                                                     |                                            |

\$

A regisztrációs űrlap helyes kitöltése után az alábbi képernyő látható. Kattintson a "Tovább" gombra.

| Sikeres regisztráció                                                                                                    |                                                                                                    |
|----------------------------------------------------------------------------------------------------|----------------------------------------------------------------------------------------------------|
| Ez a levél a 14/2015 (II.10) Korm. rendelet alapján kijelől<br>Ön sikeresen regisztrálta magát vagy vállalkozását a Net<br>A regisztrációt követően az Ön által megadott e-mail cím<br>Tájékoztatjuk, hogy a regisztráció maga díjmentes, de<br>a) a cégképesítési, valamint a klímagáz vásárlási és a sz<br>b) a berendezés nyilvántartás fenntartása díjköteles.<br>Minden más típusú regisztráció díjmentes.<br>Amennyiben nem tartozik a fenti képesítési, illetve beren<br>mail címen, és tévesen felvett képesítésí töröljűk. | t Nemzeti Klímavédelmi Hatóság automatikusan generált levele.<br>nzeti Klímavédelmi Hatóság adatbázisába!<br>mel és jelszóval léphet be a rendszerbe.<br>olgáltatási jogosultság, illetve<br>dezés regisztrációs kötelezettségek alá, de véletlenül díjköteles képesítést vett fel, kérjük jelezze ezt a nkvh@nfm.gov.hu e- |
| Tovább                                                                                                    | ٩                                                                                                    |

#### Jelentkezés F-Gáz képesítés megszerzésére

F-Gáz képesítésre jelentkezéshez be kell jelentkezni az adatbázisába.

Az alább megjelölt helyen adja meg a regisztrációkor megadott e-mail címét és jelszavát majd kattintson a "Bejelentkezés" gombra.

| Deletettae/es                                                             | Jogosultság ellenőrzése                                  | Tájékoztatók                                         |
|---------------------------------------------------------------------------|----------------------------------------------------------|------------------------------------------------------|
| Mail cím:                                                                 |                                                          |                                                      |
| mintaszemely@minta.hu                                                     |                                                          | HULOKOF                                              |
|                                                                           | Képesített személyek                                     | Jelentéstétel                                        |
|                                                                           |                                                          | Magánszemélyek képesítési rendszere                  |
|                                                                           |                                                          | Cégek minősítési rendszere                           |
| Bejelentkezés                                                             |                                                          |                                                      |
|                                                                           |                                                          |                                                      |
| Új belépők regisztrálása 🕄                                                | Kapcsolat                                                | CO2 egyenérték                                       |
| Új belépők regisztrálása 3                                                | Kapcsolat<br>Nemzeti Klímavédelmi Hatóság                | CO2 egyenérték<br>Klímagáz fajta:                    |
| Új belépők regisztrálása 3<br>• Útmutató regisztrációhoz<br>• Vállalkozás | Kapcsolat<br>Nemzeti Klímavédelmi Hatóság                | CO2 egyenérték<br>Klímagáz fajta:                    |
| Új belépők regisztrálása 3                                                | Kapcsolat<br>Nemzeti Klímavédelmi Hatóság<br>🖾 Kapcsolat | CO2 egyenérték<br>Klímagáz fajta:                    |
| Új belépők regisztrálása €                                                | Kapcsolat<br>Nemzeti Klimavédelmi Hatóság<br>Kapcsolat   | CO2 egyenérték<br>Klímagáz fajta:<br>Mennyiség (kg): |

Bejelentkezéskor az alábbi képernyőkép jelenik meg. A megjelölt részen láthatja a nevét, F-Gáz ügyfél azonosító számát (mely 2-es számmal kezdődik és 13 számjegyű), valamint regisztrált e-mail címét.

| Összes                                                                                  |                                           |                                     |
|-----------------------------------------------------------------------------------------|-------------------------------------------|-------------------------------------|
| Saját adataim                                                                           | Oktatás                                   | Kapcsolat                           |
| egisztráció típusa: Természetes személy<br>nta József                                   | Jelentkezés F-Gáz képesítés megszerzésére | Nemzeti Klímavédelmi Hatóság        |
| Gáz ügyfélazonosító: 2000000020819<br>ijelentkezési e-mail cím:<br>intaszemely@minta.hu |                                           | 🐱 Kapcsolat                         |
| Rejelentkezéci adatok áttekintáse, módosítása                                           |                                           | A Hiba bejelentés                   |
|                                                                                         | Jogosultság ellenőrzése                   |                                     |
| Szamiak                                                                                 | 🗮 Klímagáz vásárlás                       |                                     |
| Jelszó módosítása.                                                                      | Képesített személyek                      | Tájékozatók                         |
| Saját fénykép felvitele, módosítása                                                     |                                           | Hűtőkör                             |
| Feliratkozás/leiratkozás a hírlevélről.                                                 |                                           | Jelentéstétel                       |
| Saját képesítések                                                                       |                                           | Magánszemélyek képesítési rendszere |
| Munkahelyek                                                                             |                                           | Cégek minősítési rendszere          |

Az alábbi "Jelentkezés F-Gáz képesítés megszerzésére" gombra kattintva jelentkezhet F-Gáz képesítésre.

| ezelt cég:                                                                              |                                           |                                     |
|-----------------------------------------------------------------------------------------|-------------------------------------------|-------------------------------------|
| Összes                                                                                  |                                           | ۲<br>۲                              |
| Saját adataim                                                                           | Oktatás                                   | Kapcsolat                           |
| egisztráció típusa: Természetes személy<br>linta József                                 | Jelentkezés F-Gáz képesítés megszerzésére | Nemzeti Klímavédelmi Hatóság        |
| -Gáz ügyfélazonosító: 200000020819<br>ejelentkezési e-mail cím:<br>intaszemely@minta.hu |                                           | 🐱 Kapcsolat                         |
|                                                                                         |                                           | A Hiba bejelentés                   |
| Bejelenikezesi adatok attekintese, modositasa.                                          | Jogosultság ellenőrzése                   |                                     |
| Számlák                                                                                 | 📜 Klímagáz vásárlás                       |                                     |
| Jelszó módosítása.                                                                      | III Kápoútott szomályok                   | Tájékozatók                         |
| Saját fénykép felvitele, módosítása                                                     | Zakepesiteli szemelyek                    | Hűtőkör                             |
| Feliratkozás/leiratkozás a hírlevélről.                                                 |                                           | Jelentéstétel                       |
| Saját képesítések                                                                       |                                           | Magánszemélyek képesítési rendszere |
| Munkahelyek                                                                             |                                           | Cégek minősítési rendszere          |
|                                                                                         |                                           |                                     |

Kattintson az "Új jelentkezés" gombra.

| Összes                              |              |   |  | • |
|-------------------------------------|--------------|---|--|---|
|                                     |              |   |  |   |
|                                     |              |   |  |   |
|                                     |              |   |  |   |
| énesítés                            | ielentkezése | k |  |   |
| épesítés                            | jelentkezése | k |  |   |
| épesítés<br>+ Új jelentkezés        | jelentkezése | k |  |   |
| <b>Épesítés</b><br>+ Új jelentkezés | jelentkezése | k |  |   |
| Épesítés<br>+ Új jelentkezés        | jelentkezése | k |  |   |

Az alább megjelölt helyen válassza ki, mely képesítési kategória megszerzését szeretné.

| Branch: develop |                                                                                                    |                                                                                                    |
|-----------------|----------------------------------------------------------------------------------------------------|----------------------------------------------------------------------------------------------------|
|                 | O VEZERLOPOLI V BERENDEZESEK                                                                                                    | Milita Jozzen                                                                                                    |
|                 | Kezelt cég:                                                                                                    |                                                                                                    |
|                 | U35/05                                                                                                    | •                                                                                                    |
|                 | Kánasítás jelentkezás                                                                                                    |                                                                                                    |
|                 | Repeates Jelenikezes                                                                                                    |                                                                                                    |
|                 | Képesítés                                                                                                    |                                                                                                    |
|                 |                                                                                                    | *                                                                                                    |
|                 | A regisztrációs díj, és képzési díj számláját kinek a nevére kéri?<br>© Saját nevemne<br>Minta Arda.<br>9999 Mintavátos.<br>Minta Grozo Arb.                                                                                                    | ·                                                                                                    |
|                 | <ul> <li>Winina 2000 HL:<br/>9999 Miravakiros, Minta köz 1</li> <li>Másnak</li> </ul>                                                                                                    |                                                                                                    |
|                 | Kérjük töltsön fel minden dokumentumot, ami az előképzetségét igazolja:<br>Féjl feltültés 0_0.p.ng                                                                                                    |                                                                                                    |
|                 | Húzza ide a fehöltendő fájlokat                                                                                                    |                                                                                                    |
|                 |                                                                                                    |                                                                                                    |
|                 | Kérjük válaszon az alábbi térképen megjelölt Szakképzési Centrumok közül legalább kettőt, ahol képzéseket végezni szeretné.                                                                                                    |                                                                                                    |
|                 | Mindegy a helyszín a legkorábbi időpontot szeretném                                                                                                    |                                                                                                    |
|                 | Terrerso Millos<br>Creary Strutter<br>Creary Strutter<br>Ling<br>Millos<br>Creary Strutter<br>Auszelfria<br>Auszelfria<br>Creary Strutter<br>Auszelfria<br>Creary Strutter<br>Creary Strutter<br>Creary                                                                                                    | Age Construction<br>Age Construction<br>Age Construction<br>Construction<br>Cons                                                                                                    |
|                 | Gra<br>Variation<br>Karpentan<br>Margar<br>Margar<br>Mar | Esan Brazare<br>Kolozani<br>Torda Manovagiantety                                                                                                    |
|                 | Szlovenia<br>Szlovenia<br>Tiner<br>New biskas of une total<br>New biskas of une total<br>New biskas of une                                                                                                    | Gyulaterar<br>Gyulaterar<br>Magyszeben Románi<br>Alamonu<br>Alamonu<br>Alamo |
|                 | Google Beligted Tenenation (2011 Generation (2011 Generat                                                                                                    | UBKG (#2009), Google Attalinos Scredibles Feltenies                                                                                                    |
|                 |                                                                                                    | 14700 Stadlards                                                                                                    |
|                 |                                                                                                    | weyse Jelefikezes                                                                                                    |
|                 | <b>)</b>                                                                                                    |                                                                                                    |

Kiválasztása után rövid ismertető jelenik az adott képesítéssel végezhető tevékenységről és a képzés díjairól.

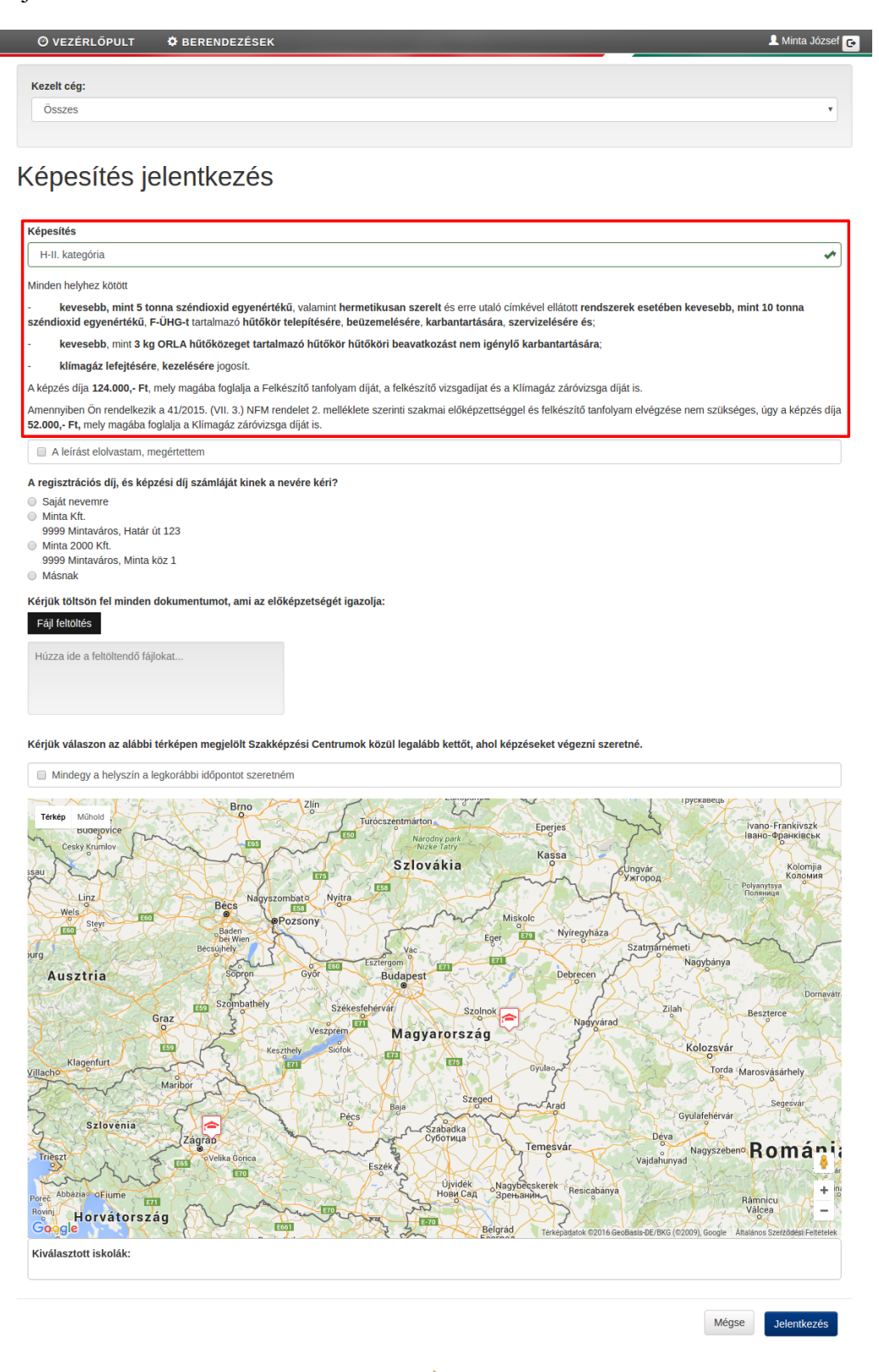

Figyelmesen olvassa végig a szöveges ismertetőt, majd pipálja ki az alább megjelölt mezőt.

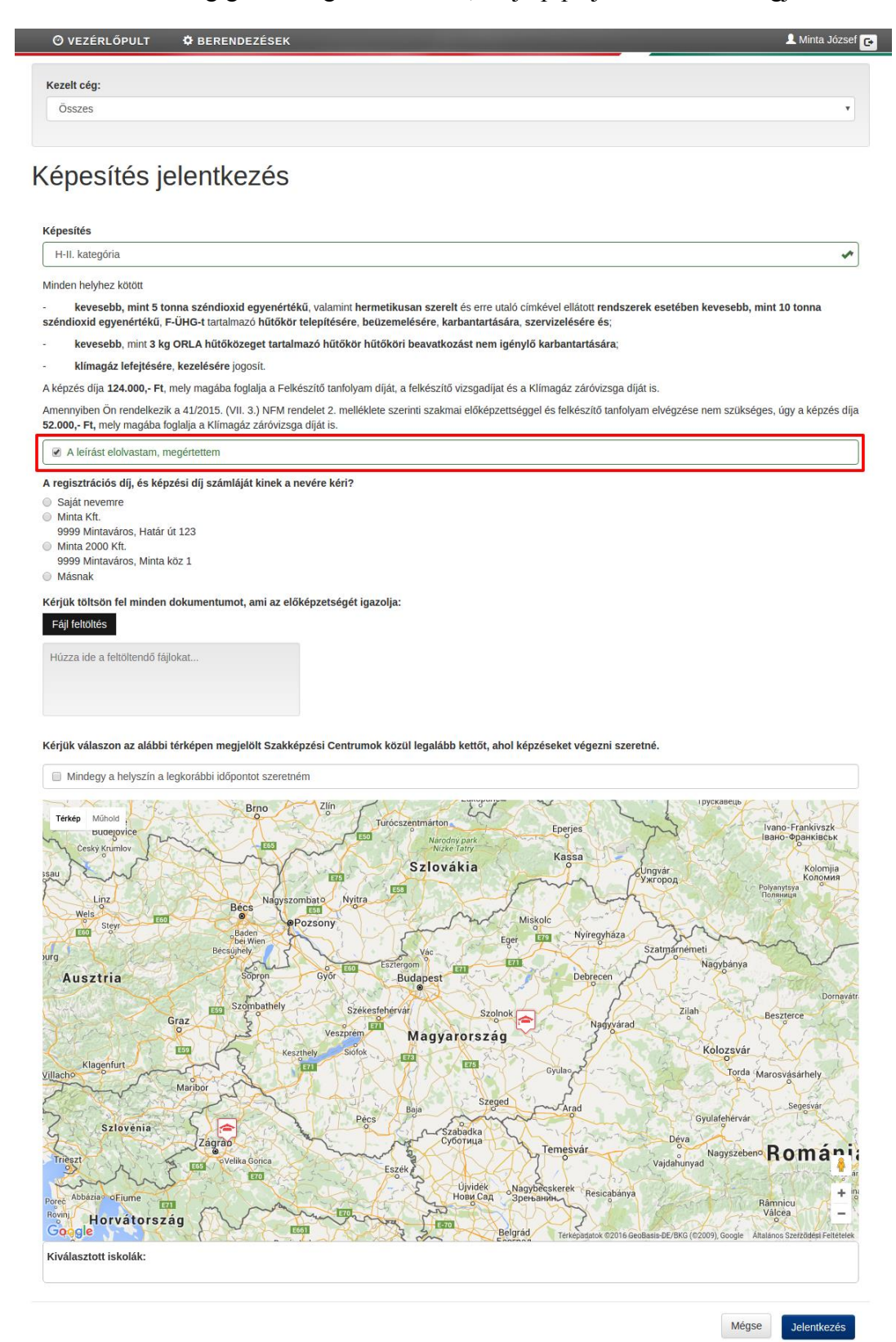

Válassza ki, hogy a regisztrációs díj és a képzési díj számláját milyen névre (saját/foglalkoztató/más) kívánja kiállíttatni. A "Saját nevemre" lehetőség mellett azoknak a cégeknek a listája jelenik meg, amely cégeknél az adatbázisában alkalmazottként került megjelölésre.

FIGYELEM! A számlázási adatokon a jelentkezés véglegesítését követően változtatni nem lehet.

| Ø VEZÉRLŐPULT                                                         | BERENDEZÉSEK                                                                           |                                            |                                       | 👤 Minta József 🕞                                                                                                    |
|-----------------------------------------------------------------------|----------------------------------------------------------------------------------------|--------------------------------------------|---------------------------------------|----------------------------------------------------------------------------------------------------|
|                                                                       |                                                                                        |                                            |                                       |                                                                                                    |
| Kezelt ceg:                                                           |                                                                                        |                                            |                                       | •                                                                                                    |
| 000200                                                                |                                                                                        |                                            |                                       |                                                                                                    |
|                                                                       | 1 ( (                                                                                  |                                            |                                       |                                                                                                    |
| cepesites je                                                          | entkezes                                                                               |                                            |                                       |                                                                                                    |
| Kánesítés                                                             |                                                                                        |                                            |                                       |                                                                                                    |
| H-II. kategória                                                       |                                                                                        |                                            |                                       |                                                                                                    |
| Minden helvhez kötött                                                 |                                                                                        |                                            |                                       |                                                                                                    |
| <ul> <li>kevesebb, mint 5 to</li> </ul>                               | nna széndioxid egyenértékű, valamint l                                                 | nermetikusan szerelt és erre utaló cím     | kével ellátott rendszerek esetében    | ı kevesebb, mint 10 tonna                                                                                                    |
| <ul> <li>kevesebb, mint 3 kg</li> </ul>                               | oRLA hűtőközeget tartalmazó hűtőkö                                                     | r hűtőköri beavatkozást nem igénylő        | karbantartására:                      |                                                                                                    |
| <ul> <li>klímagáz lefejtésére</li> </ul>                              | e, kezelésére jogosít.                                                                 | 5 7                                        |                                       |                                                                                                    |
| A képzés díja 124.000,- Ft,                                           | mely magába foglalja a Felkészítő tanfoly                                              | am díját, a felkészítő vizsgadíjat és a Kl | límagáz záróvizsga díját is.          |                                                                                                    |
| Amennyiben Ön rendelkezik<br>52.000,- Ft, mely magába fo              | ( a 41/2015. (VII. 3.) NFM rendelet 2. mell<br>oglalja a Klímagáz záróvizsga díját is. | éklete szerinti szakmai előképzettségge    | el és felkészítő tanfolyam elvégzése  | nem szükséges, úgy a képzés díja                                                                                                    |
| 🖉 A leírást elolvastam, m                                             | iegértettem                                                                            |                                            |                                       |                                                                                                    |
| A regisztrációs díj, és kép                                           | zési díj számláját kinek a nevére kéri?                                                |                                            |                                       |                                                                                                    |
| <ul> <li>Saját nevemre</li> <li>Minta Kft</li> </ul>                  |                                                                                        |                                            |                                       |                                                                                                    |
| 9999 Mintaváros, Határ (                                              | út 123                                                                                 |                                            |                                       |                                                                                                    |
| <ul> <li>Minta 2000 Kft.</li> <li>9999 Mintaváros, Minta I</li> </ul> | köz 1                                                                                  |                                            |                                       |                                                                                                    |
| Másnak                                                                |                                                                                        |                                            |                                       |                                                                                                    |
| Kérjük töltsön fel minden<br>Fájl feltöltés                           | dokumentumot, ami az előképzetségét                                                    | igazolja:                                  |                                       |                                                                                                    |
| Húzza ide a feltöltendő fáil                                          | lokat                                                                                  |                                            |                                       |                                                                                                    |
|                                                                       |                                                                                        |                                            |                                       |                                                                                                    |
|                                                                       |                                                                                        |                                            |                                       |                                                                                                    |
| Káriúk válaszon az alábbi                                             | tárkánan magialölt Gzakkánzási Canty                                                   | unak közül lagalább kattőt, abal kápa      | zácokot vágozni ozovotná              |                                                                                                    |
|                                                                       | egkorábbi időnontot szeretném                                                          |                                            | tesenet vegezin szeretne.             |                                                                                                    |
| windegy a neryszin a r                                                |                                                                                        |                                            |                                       | Грускавець                                                                                                    |
| Térkép Műhold                                                         | Brno                                                                                   | Turócszentmárton                           | Eneries                               | Ivano-Frankivszk                                                                                                    |
| Český Krumlov                                                         |                                                                                        | Národný park<br>Nízke Tatry                | Karca                                 | Івано-Франківськ                                                                                                    |
| ISAU AMAT                                                             |                                                                                        | Szlovákia                                  | Ungvár                                | Којотјіа<br>Коломия                                                                                                    |
| Linz                                                                  | Bécs Nagyszombato Nyit                                                                 | ra                                         | 7 Long                                | Ројуалутѕуа<br>Поляниця                                                                                                    |
| Wels E60                                                              | Baden                                                                                  | Misk                                       | colc Nviregyhäza                      | 1                                                                                                    |
| ourg                                                                  | bei Wien<br>Bécsújhely                                                                 | Vác                                        | Szatmárném                            | eti Jaguda fara                                                                                                    |
| Ausztria                                                              | Sopron Gyor                                                                            | Budapest                                   | Debrecen                              | - Contraction of the contraction of the contraction |
|                                                                       | Szombathely Sz                                                                         | ékesfehérvár Szolnok                       | Zilat                                 | Beszterce                                                                                                    |
| TAR                                                                   | Sraz<br>Veszprér                                                                       | Magyarország                               | Nagyvárad                             | LE DE COMP                                                                                                    |
| Klagenfurt                                                            | Keszthely Sióf                                                                         | ok                                         | 5 3 1 7 7 7                           | Kolozsvár                                                                                                    |
| Villacho                                                              | Maribor                                                                                |                                            | Gyulao                                | Torda Marosvásárhely                                                                                                    |
| Santa                                                                 |                                                                                        | Baja Szeged                                | Arad                                  | Gyulafehérvár                                                                                                    |
| Szlóvénia                                                             | Zágrad                                                                                 | Суботица                                   | Déva                                  |                                                                                                    |
| Trieszt                                                               | oVelika Gorica                                                                         | Eszék                                      | Vajdahunya                            | Nagyszebene Roman i                                                                                                    |
| Abbazias oFiume                                                       |                                                                                        | Újvidék Nagyb                              | Decskerek Resicabánya                 | + "                                                                                                    |
| Rovini Horvátorsz                                                     | ág martin                                                                              | And the state                              | Dr. Car                               | Válcea –                                                                                                    |
| Google                                                                | E661                                                                                   | Belgrad                                    | Terképadatok ©2016 GeoBasis-DE/BKG (© | 2009), Google Altalanos Szerződési Feltételek                                                                                                    |
| Kiválasztott iskolák:                                                 |                                                                                        |                                            |                                       |                                                                                                    |
|                                                                       |                                                                                        |                                            |                                       |                                                                                                    |
|                                                                       |                                                                                        |                                            |                                       | Mégse Jelentkezés                                                                                                    |
|                                                                       |                                                                                        |                                            |                                       |                                                                                                    |
|                                                                       |                                                                                        |                                            |                                       |                                                                                                    |

A "Másnak" megjelölésével van lehetősége egy, a klímagáz adatbázisban szereplő másik céget megjelölni számlafizetőként.

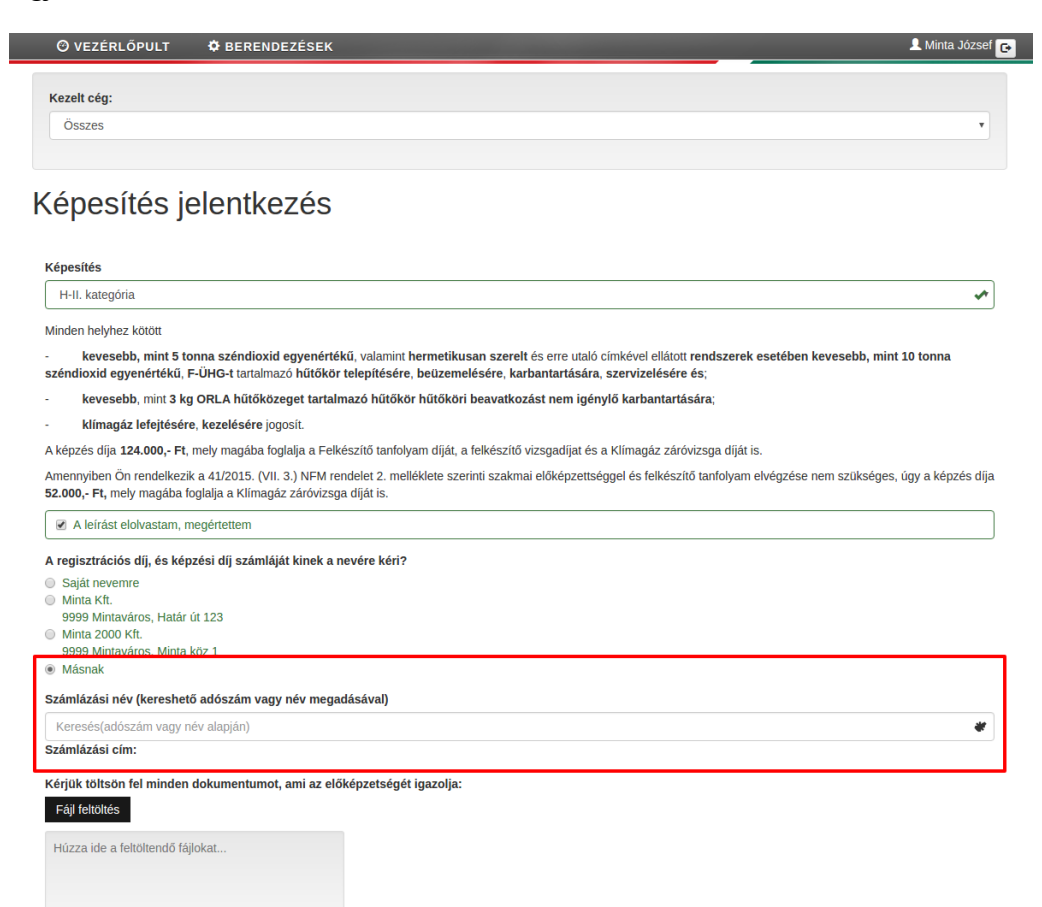

Kérjük válaszon az alábbi térképen megjelölt Szakképzési Centrumok közül legalább kettőt, ahol képzéseket végezni szeretné.

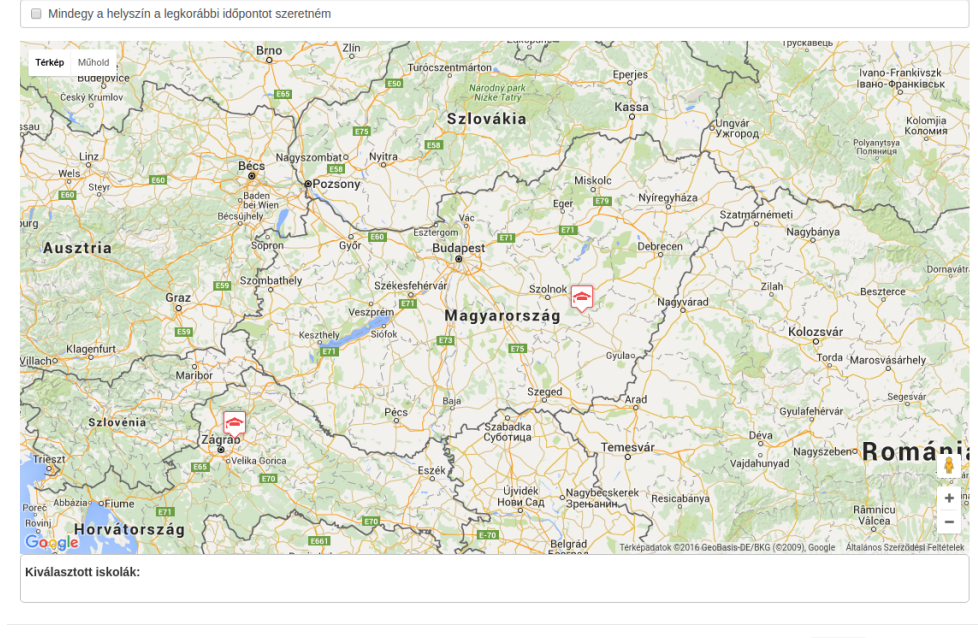

Mégse Jelentkezés

Az alább megjelölt helyen kell feltölteni a szakirányú végzettségeket igazoló bizonyítványokat .JPG vagy .PDF formátumban. Több fájl feltöltésére is lehetősége van.

| Kezelt ceg:                                                                      |                                                                                                    |
|----------------------------------------------------------------------------------|----------------------------------------------------------------------------------------------------|
| Osszes                                                                           | Ť                                                                                                    |
| (ánosítás islant                                                                 | 10760                                                                                                    |
| epesites jelenti                                                                 | (ezes                                                                                                    |
| Képesítés                                                                        |                                                                                                    |
| H-II. kategória                                                                  | ~                                                                                                    |
| Minden helyhez kötött                                                            |                                                                                                    |
| kevesebb, mint 5 tonna széndio<br>széndioxid egyenértékű, F-ÜHG-t tarta          | oxid egyenértékű, valamint hermetikusan szerelt és erre utaló címkével ellátott rendszerek esetében kevesebb, mint 10 tonna<br>almazó hűtőkör telepítésére, beüzemelésére, karbantartására, szervizelésére és; |
| kevesebb, mint 3 kg ORLA hűtő                                                    | íközeget tartalmazó hűtőkör hűtőköri beavatkozást nem igénylő karbantartására;                                                                                                    |
| klímagáz lefejtésére, kezelésére                                                 | e jogosít.                                                                                                    |
| A képzés díja <b>124.000,- Ft</b> , mely magáb                                   | a foglalja a Felkészítő tanfolyam díját, a felkészítő vizsgadíjat és a Klímagáz záróvizsga díját is.                                                                                                    |
| Amennyiben On rendelkezik a 41/2015.<br>52.000,- Ft, mely magába foglalja a Klín | (VII. 3.) NFM rendelet 2. melléklete szerinti szakmai előképzettséggel és felkészítő tanfolyam elvégzése nem szükséges, úgy a képzés díj<br>agáz záróvizsga díját is.                                          |
| <ul> <li>A leírást elolvastam, megértettem</li> </ul>                            |                                                                                                    |
| A regisztrációs díj, és képzési díj szár                                         | mláját kinek a nevére kéri?                                                                                                    |
| Saját nevemre                                                                    |                                                                                                    |
| Minta Kft.<br>9999 Mintaváros, Határ út 123                                      |                                                                                                    |
| Minta 2000 Kft.                                                                  |                                                                                                    |
| <ul> <li>9999 Mintaváros, Minta köz 1</li> <li>Másnak</li> </ul>                 |                                                                                                    |
|                                                                                  | un mu más un ma dá nás sa D                                                                                                    |
| Minte 1/4                                                                        | rayy nev megauasavai)                                                                                                    |
| Minta Kit.                                                                       | ✓                                                                                                    |
| Szamazasi cim.<br>Minta Kft.                                                     |                                                                                                    |
| 9999 Mintaváros, Határ út 123                                                    |                                                                                                    |
| Adoszam: 2222222222                                                              |                                                                                                    |
| Kérjük töltsön fel minden dokumentu                                              | mot, ami az előképzetségét igazolja:                                                                                                    |
| Fájl feltöltés                                                                   |                                                                                                    |
| Húzza ide a feltöltendő fájlokat                                                 |                                                                                                    |
|                                                                                  |                                                                                                    |
|                                                                                  |                                                                                                    |
|                                                                                  |                                                                                                    |
| Kérjük válaszon az alábbi térképen m                                             | egjelölt Szakképzési Centrumok közül legalább kettőt, ahol képzéseket végezni szeretné.                                                                                                    |
| Mindegy a helyszín a legkorábbi id                                               | őpontot szeretném                                                                                                    |
|                                                                                  | Broo Zlin / / / / / / / / / / /                                                                                                    |
| Térkép Műhold                                                                    | Dirio                                                                                                    |
| Český Krumlov                                                                    | ало-Франківськ<br>Nizke Tatry                                                                                                    |
| sau Concentration                                                                | Szlovákia Szlovákia kolomija                                                                                                    |
|                                                                                  | Nonomia<br>Nemerophoto Nvitra                                                                                                    |
| Wels                                                                             | Becs                                                                                                    |
| Ecol Steyr                                                                       | Baden By Eger Eger Nyiregyháza                                                                                                    |
| Béo                                                                              | stujnéhy Vác Szatmárnémeti<br>Nagybánya                                                                                                    |
| Ausztria                                                                         | sopron Gyor Budapest                                                                                                    |
|                                                                                  | Szombathely                                                                                                    |
|                                                                                  | Szekestehervar                                                                                                    |
| Graz                                                                             | Szekestenervar<br>Veszprém Veszprém Magyarad                                                                                                    |
| Graz                                                                             | Szecesinervizi<br>Veszprém Magyarország<br>Keszthey Sidek m                                                                                                    |

emesvár

E-70

â

abánya

Zágra

Horvátország

Kiválasztott iskolák:

Mégse Jelentk

Râmnicu Vâlcea

Románi

Az alább megjelölt helyen láthatóak a feltöltött dokumentumok. A jelentkezés ezen állapotában a "Kuka" ikonra kattintva még lehetőség nyílik a téves feltöltések törlésére. Kérjük, hibás fájlokat ne töltsenek fel!

| Keent egg:<br>Osozes<br>Égpestifés jelentkezés<br>Kepestifés jelentkezés<br>Kepestifés jelentkezés<br>Kereséh, min 13 tons széndioxid egyesérfékü, valamit hermetikusan szereti és ere utaló cínével előtot rendszerek esetében kevesebb, min 13 tons<br>zéndioxid egyesérfékü, valamit bermetikusan szereti és ere utaló cínével előtot rendszerek esetében kevesebb, min 13 tons<br>zéndioxid egyesérfékü, valamit bermetikusan szereti és ere utaló cínével előtot rendszerek esetében kevesebb, min 13 tons<br>zéndioxid egyesérfékü, valamit bermetikusan szereti és ere utaló cínével előtot rendszerek esetében kevesebb, min 13 tons<br>zéndioxid egyesértékü szerek esetében kevesebb, min 13 tons<br>zéndioxid egyesértékü szerek meteketeri terek esetében kevesebb, min 13 tons<br>zéndioxid egyesértékü szerek esetében kevesebb, min 13 tons<br>zéndioxid egyesértékü szerek esetében kevesebb, min 13 tons<br>zéndioxid előtébet előtészet kezetében kevesebb, min 13 tons<br>zéndioxid előtészet kezetébe igyeszi<br>terek esetében min szerek esetében kevesebb, min 12 tons<br>zéndioxid előtészet kezetébe igyesérek esetében kevesebb<br>zéndioxid előtészet kezető kintészető viszgatájús és a kintegés zénővészeg díjás is.<br>Mindegés előtészet kezető kintészető<br>zéndioxid előtészet is szentájás kinek a nevére kén?<br>je kinteszet<br>zéndioxid nik kint 123<br>zéndioxid nik kint 123<br>zéndioxid ni kintészeés esetébel 1000000000000000000000000000000000000                                                                                                    |                                                |
|----------------------------------------------------------------------------------------------------|------------------------------------------------|
| obeses                                                                                                    |                                                |
| égensílés jelentikezés      peita kategoria      tet kategoria      tet kategoria                                                                                                    | •                                              |
| <pre>spansa in 1 kin kange in 1 kin kange in 1 kin kange in 1 kin kange in 1 kin 1 k</pre>                                                                                                    |                                                |
| <pre>i+iLi kategona iucan helyhez kozoi iucan helyhez kozoi iucan</pre>                                                                                                    |                                                |
| inden heyhez költi<br>sevesebb, mint 3 kon Askendioxi degenetikki, vulant metikkian szereti és en tulaó cinkévet elilátor endszerek esetében kevesebb, mint 3 kon Abitókor tetepítésere, betzenetikkian, szervizeléseré s.:.<br>kevesebb, mint 3 kon CPL, melv magbala a felkészitő tantohyam díját, a felkészitő vizsgadíjat és a Kilmagaz záróvízsga díját s.:<br>menyiben Ch rendeleszik a 412015. (M. 3). MFM rendelet 2. melikiktes szerinti szakmai előképzettségget és felkészitő tandohyam elvépsése nem szikkséges, úg a ké<br>Zook, P., melv magba toglaja a Kilmagaz záróvízsga díját s.:<br>9 A herkat elokastám megiettettem<br>19 A herkat elokastám vegettettem<br>19 Markardes, Határ di 123:<br>19 Markardes, Határ di 123:<br>19 Markardes, Határ di 123:<br>19 Markardes, Határ di 123:<br>19 Markardes, Határ di 123:<br>20 Markardes, Határ di 123:<br>20 Markardes, Határ di 124:<br>20 Markardes, Határ di 125:<br>20 Markardes, Határ di 125:<br>20 Markardes, Határ di 126:<br>20 Markar                                                                                                    | ~                                              |
| regisztációs díj, és képzési díj számláját kinek a nevére kéri?<br>Saját neverne<br>Minta kti.<br>Saját neverne<br>Minta kti.<br>Saját neverne<br>Minta kti.<br>Sasmak<br>Zzámlázási nev (kereshető adószám vagy név megadásával)<br>Minta Kt.<br>Zzámlázási nev (kereshető adószám vagy név megadásával)<br>Minta Kt.<br>Ezámlázási nev (kereshető adószám vagy név megadásával)<br>Minta Kt.<br>Ezámlázási nev (kereshető adószám vagy név megadásával)<br>Minta Kt.<br>Egy Intervise<br>Sasmak<br>Sasmak<br>Sasmak<br>Sasmak<br>Sasmak<br>Sasmak<br>Sasmak<br>Sasmak<br>Minta Kt.<br>Sasmak<br>Sasmak<br>Sa | tonna<br>/ a képzés díj                        |
| <pre>registrations dig es keptes dig stamingat kinek a nevere ken/<br/>bista tkt.<br/>gegeb Mintaviros, Hatar di 123<br/>bista reve<br/>gegeb Mintaviros, Minta köz 1<br/>bista kti.<br/>zamitažaši cine:<br/>linta kti.<br/>gegeb Mintaviros, Hatar di 123<br/>dószám: 2222222222<br/>dószám: 2222222222<br/>dígitk tottson fel minden dokumentumot, ami az előképzetséndé inazolia:<br/>fegi ktottson fel minden dokumentumot, ami az előképzetséndé inazolia:<br/>fegi ktottson fel minden dokumentumot, ami az előképzetséndé inazolia:<br/>fegi ktottson fel minden dokumentumot, ami az előképzetséndé inazolia:<br/>fegi ktottson fel minden dokumentumot, ami az előképzetséndé inazolia:<br/>fegi ktottson fel minden dokumentumot, ami az előképzetséndé inazolia:<br/>fegi ktottson fel minden dokumentumot, ami az előképzetséndé inazolia:<br/>fegi ktottson fel minden dokumentumot, ami az előképzetséndé inazolia:<br/>fegi ktottson fel minden dokumentumot, ami az előképzetséndé inazolia:<br/>fegi ktottson fel minden dokumentumot, ami az előképzetséndé inazolia:<br/>fegi ktottson fel minden dokumentumot, ami az előképzetsi Centrumok közül legalább kettől, ahol képzéseket végezni szeretné.</pre>                                                                                                    |                                                |
| Zámlázási név (kereshető adószám vagy név megadásával) Minta Kt. Számlázási cím: timta Kt. System kit vi 123 dószám: szezezezezezeze keleket végezet szezet lazolia: Faj letöttes Húzza ide a fetöltendő fájlokat Kérjik válaszon az alábbi térképen megjelölt Szakképzési Centrumok közül legalább kettőt, ahol képzéseket végezni szeretné. Mindegy a helyszín a legkorábbi idópontot szeretném Mindegy a helyszín a legkorábbi idópontot szeretném Kirjik válaszon az alábbi térképen megjelölt Szakképzési Centrumok közül legalább kettőt, ahol képzéseket végezni szeretné.                                                                                                    |                                                |
| Minta Kt.<br>Számlázási cím:<br>Initra Kt.<br>999 Mintaváros, Határ út 123<br>Jódszám: 2222222222<br>Kárjúk töltsön fel minden dokumentumot, ami az előképzetségét igazolia:<br>Fájl feltoltés<br>1_18_1.png<br>Húzza ide a feltoltendő fájlokat<br>Húzza ide a feltoltendő fájlokat<br>Kárjúk válaszon az alábbi térképen megjelölt Szakképzési Centrumok közül legalább kettőt, ahol képzéseket végezni szeretné.<br>Mindegy a helyszín a legkorábbi időpontot szeretném<br>Mindegy a helyszín a legkorábbi időpontot szeretném<br>Mindegy a helyszín a legkorábbi időpontot szeretném<br>Kizér idít válaszon egy kumikov<br>Mindegy a helyszín a legkorábbi időpontot szeretném<br>Kizér idít válaszon egy kumikov<br>Kizér idíty válaszon egy kumikov<br>Kizér idíty kizér idíty kizér idíty kizér idí                                                                                                    |                                                |
| Alima Kfi.<br>999 Minta xáros, Határ út 123<br>dószár: 2222222222<br>érjük töltsön fel minden dokumentumot, ami az előképzetségdét jaazolja:<br>Fájf töltötés<br>Huzza ide a feltöltendő fájlokat<br>Huzza ide a feltöltendő fájlokat<br>Mindegy a helyszín a legkorábbi időpontot szeretmém<br>Mindegy a helyszín a legkorábbi időpontot szeretmém<br>Huzzet ide s feltöltendő fájlokat                                                                                                    |                                                |
| Indegrave depresentation of the second second se                                                                                                    |                                                |
| Terkey Mithod<br>Desky Kinnikov<br>av Lina<br>Kassa     Bino     Zin     Diversion     Eperies     Ivano-English       Szłowakia     Szłowakia     Kassa     Ungyary     Kassa     Ungyary       Weis     Sig     Baden     Biden     Biden     Kassa     Ungyary       Ausztria     Soporn     Gyor     Ezersion     Kassa     Ungyary       Kassa     Biden     Biden     Biden     Biden     Biden       Stary     Biden     Biden     Biden     Biden     Biden       Stary     Biden     Biden     Biden     Biden     Biden       Stary     Biden     Biden     Biden     Biden     Biden       Stary     Biden     Biden     Biden     Biden     Biden       Stary     Biden     Soporn     Gyor     Biden     Biden       Stary     Soporn     Gyor     Szelnski meneti     Nigybarya       Gradin     Szelnski meneti     Nigybarya     Biden     Biden                                                                                                    |                                                |
| Graz Verzone W Szekesfehervár Szolnok Radyvárad Zilah Beszterce                                                                                                    | тапкіvszк<br>ранківськ<br>Колотіја<br>колотіја |
| Magyarorszag Kolozsvár                                                                                                    | rce                                            |
| Hagenfurt<br>Maribor<br>Maribor<br>Maribor                                                                                                    | int                                            |
| Szlovénia<br>Zágrad<br>Triesz<br>Triesz<br>Velka Gorica<br>Szábara o Ejume<br>Magybecskerek<br>Nagybecskerek<br>Pecs<br>Szlovénia<br>Dynarka<br>Ujvidék<br>Ujvidék<br>Nagybecskerek<br>Pessawk<br>Nagybecskerek<br>Pessawk<br>Nagybecskerek<br>Pessawk<br>Nagybecskerek<br>Pessawk<br>Nagybecskerek<br>Pessawk<br>Nagybecskerek<br>Pessawk<br>Nagybecskerek<br>Pessawk<br>Nagybecskerek<br>Pessawk<br>Nagybecskerek<br>Pessawk<br>Nagybecskerek<br>Pessawk<br>Nagybecskerek<br>Pessawk<br>Nagybecskerek<br>Pessawk<br>Nagybecskerek<br>Pessawk<br>Pessawk<br>P   | sárhely<br>egesvár                             |
| Horvatorszag<br>Google<br>Kiválasztott iskolák:                                                                                                    | sarhely<br>iegęsvar<br>mán<br>+                |

Amennyiben helyszíntől függetlenül a legkorábbi tanfolyam indulási időpontot szeretné választani, jelölje ki azt, az alább megjelölt helyen.

FIGYELEM! Tekintettel arra, hogy képzések az ország teljes területén, több időpontban indulnak, célszerű a lakóhelyéhez vagy munkahelyéhez közeli szakképzési centrumot megjelölni.

|                                                                             | BERENDEZÉSEK                                                                |                                                                                                    | 👤 Minta József                                             |
|-----------------------------------------------------------------------------|-----------------------------------------------------------------------------|----------------------------------------------------------------------------------------------------|------------------------------------------------------------|
| Kozolt cóg.                                                                 |                                                                             |                                                                                                    |                                                            |
| Öeezee                                                                      |                                                                             |                                                                                                    |                                                            |
| Osszes                                                                      |                                                                             |                                                                                                    | •                                                          |
|                                                                             |                                                                             |                                                                                                    |                                                            |
| énesítés iel                                                                | ntkezés                                                                     |                                                                                                    |                                                            |
| repeates jet                                                                | JIIKCZCS                                                                    |                                                                                                    |                                                            |
|                                                                             |                                                                             |                                                                                                    |                                                            |
| Kepesites                                                                   |                                                                             |                                                                                                    |                                                            |
| Н-П. каlegona                                                               |                                                                             |                                                                                                    |                                                            |
| Minden helyhez kötött                                                       |                                                                             |                                                                                                    |                                                            |
| <ul> <li>kevesebb, mint 5 tonna<br/>széndioxid egyenértékű, F-Ül</li> </ul> | széndioxid egyenértékű, valamint l<br>G-t tartalmazó hűtőkör telepítésére   | nermetikusan szerelt és erre utaló címkével elláto<br>, beüzemelésére, karbantartására, szervizelésé | ott rendszerek esetében kevesebb, mint 10 tonna<br>ire és; |
| - kevesebb, mint 3 kg OF                                                    | LA hűtőközeget tartalmazó hűtőkö                                            | r hűtőköri beavatkozást nem igénylő karbantar                                                        | rtására;                                                   |
| klímagáz lefejtésére, k                                                     | zelésére jogosít.                                                           |                                                                                                    |                                                            |
| A képzés díja <b>124.000,- Ft</b> , me                                      | magába foglalja a Felkészítő tanfoly                                        | am díját, a felkészítő vizsgadíjat és a Klímagáz zá                                                  | ıróvizsga díját is.                                        |
| Amennyiben Ön rendelkezik a<br>52.000,- Ft, mely magába fogla               | 1/2015. (VII. 3.) NFM rendelet 2. mell<br>a a Klímagáz záróvizsga díját is. | éklete szerinti szakmai előképzettséggel és felkés                                                   | zítő tanfolyam elvégzése nem szükséges, úgy a képzés díja  |
| <ul> <li>A leírást elolvastam, mege</li> </ul>                              | rtettem                                                                     |                                                                                                    |                                                            |
| A regisztrációs díj, és képzés                                              | díj számláját kinek a nevére kéri?                                          |                                                                                                    |                                                            |
| Saját nevemre                                                               |                                                                             |                                                                                                    |                                                            |
| Minta Kft.<br>9999 Mintaváros, Határ út 1                                   | 0                                                                           |                                                                                                    |                                                            |
| Minta 2000 Kft.                                                             | 5                                                                           |                                                                                                    |                                                            |
| 9999 Mintaváros, Minta köz                                                  | L                                                                           |                                                                                                    |                                                            |
| Másnak                                                                      |                                                                             |                                                                                                    |                                                            |
| Számlázási név (kereshető ad                                                | ószám vagy név megadásával)                                                 |                                                                                                    |                                                            |
| Minta Kft.                                                                  |                                                                             |                                                                                                    | ✓                                                          |
| Számlázási cím:                                                             |                                                                             |                                                                                                    |                                                            |
| Minta Kft.<br>9999 Mintaváros Határ út 123                                  |                                                                             |                                                                                                    |                                                            |
| Adószám: 222222222222                                                       |                                                                             |                                                                                                    |                                                            |
| Kériük töltsön fel minden dol                                               | umentumot, ami az előképzetségét                                            | igazolia:                                                                                            |                                                            |
| Fáil feltöltés                                                              |                                                                             | 1 18 1.png                                                                                           |                                                            |
| T uji loitoites                                                             |                                                                             |                                                                                                    |                                                            |
| Húzza ide a feltöltendő fájloka                                             |                                                                             |                                                                                                    |                                                            |
|                                                                             |                                                                             |                                                                                                    |                                                            |
|                                                                             |                                                                             |                                                                                                    |                                                            |
|                                                                             |                                                                             |                                                                                                    |                                                            |
| Kériük válaszon az alábbi tér                                               | épen megielölt Szakképzési Centru                                           | umok közül legalább kettőt, ahol képzéseket vé                                                       | gezni szeretné.                                            |
|                                                                             |                                                                             | ,,,                                                                                                  | <b></b>                                                    |
|                                                                             | rábbi időpontot szeretném                                                   |                                                                                                    |                                                            |
| Mindegy a helyszín a legk                                                   |                                                                             |                                                                                                    |                                                            |
| Mindegy a helyszín a legk                                                   |                                                                             |                                                                                                    |                                                            |
| Mindegy a helyszín a legk                                                   |                                                                             |                                                                                                    | Mágoo                                                      |
| Mindegy a helyszín a legk                                                   |                                                                             |                                                                                                    | Mégse Jelentkezés                                          |

Amennyiben adott képző intézményben szeretne tanfolyamra járni, a térképen jelölt intézmények közül válassza ki a megfelelőt. A kijelölt intézmények a térkép alatt, felsorolva is megjelennek. Később ezen intézményekben induló képzések közül tud majd választani, amennyiben a Hatóság jóváhagyta a jelentkezését. Egyidejűleg 4 szakképzési centrumot lehetséges megjelölni.

A jelentkezés elfogadását követően a megjelölt szakképzési centrumnál induló tanfolyamokra lehetséges jelentkezni. A megjelölt szakképzési centrumok sorrendje egyben prioritási rendet is jelent.

| Kezelt cég:                                                                                                    |                                                                                                    |                                                                                                    |
|----------------------------------------------------------------------------------------------------|----------------------------------------------------------------------------------------------------|----------------------------------------------------------------------------------------------------|
| Összes                                                                                                    |                                                                                                    | •                                                                                                    |
| épesítés jele                                                                                                    | entkezés                                                                                                    |                                                                                                    |
| <b>Képesítés</b>                                                                                                    |                                                                                                    |                                                                                                    |
| H-II. kategória                                                                                                    |                                                                                                    | ~                                                                                                    |
| vinden helvhez kötött                                                                                                    |                                                                                                    |                                                                                                    |
| kevesebb, mint 5 tonna<br>széndioxid egyenértékű, F-ÜH                                                                                                    | a széndioxid egyenértékű, valamint hermetikusan szerelt és erre utaló címkével ellátott rendszerek esetében kevesebb, mint 1<br>HG-t tartalmazó hűtökör telepítésére, beüzemelésére, karbantartására, szervizelésére és;                                                                                                    | L0 tonna                                                                                                    |
| kevesebb, mint 3 kg OR                                                                                                    | RLA hűtőközeget tartalmazó hűtőkör hűtőköri beavatkozást nem igénylő karbantartására;                                                                                                    |                                                                                                    |
| klímagáz lefejtésére, ke                                                                                                    | ezelésére jogosít.                                                                                                    |                                                                                                    |
| A képzés díja <b>124.000,- Ft</b> , mely                                                                                                    | y magába foglalja a Felkészítő tanfolyam díját, a felkészítő vizsgadíjat és a Klimagáz záróvizsga díját is.<br>11/2015 (VII. 3.) NEM rendelet 2. melléklete szerinti szakmai előkénzettsénnel és felkészítő tanfolyam elvénzése                                                                                                    | im a kénzée d                                                                                                    |
| 52.000,- Ft, mely magába foglal                                                                                                    | rizzus, (vn. s.) wem rendere z. merekele szenni szakna előképzetségyeres lekeszíló tamoyan elvegzese nem szükséges, ú<br>Ijá a Klímagáz záróvizsga díját is.                                                                                                    | igy a kepzes u                                                                                                    |
| A leírást elolvastam, megé                                                                                                    | értettem                                                                                                    |                                                                                                    |
| A regisztrációs díj, és képzési                                                                                                    | i díj számláját kinek a nevére kéri?                                                                                                    |                                                                                                    |
| <ul> <li>Saját nevemre</li> <li>Minta Kft.</li> </ul>                                                                                                    |                                                                                                    |                                                                                                    |
| 9999 Mintaváros, Határ út 12                                                                                                    | 23                                                                                                    |                                                                                                    |
| 9999 Mintaváros, Minta köz :                                                                                                    | 1                                                                                                    |                                                                                                    |
| Másnak                                                                                                    |                                                                                                    |                                                                                                    |
| számlázási név (kereshető ad                                                                                                    | lószám vagy név megadásával)                                                                                                    |                                                                                                    |
| Minta Kft.                                                                                                    |                                                                                                    | ~                                                                                                    |
| Ainta Kft.                                                                                                    |                                                                                                    |                                                                                                    |
| 999 Mintaváros, Határ út 123                                                                                                    |                                                                                                    |                                                                                                    |
| kdőszám: 222222222<br>Kérjük töltsön fel minden doki<br>Fájl feltöltés<br>Húzza ide a feltöltendő fájloka:                                                                                                    | xumentumot, ami az előképzetségét igazolja:                                                                                                    |                                                                                                    |
| vidoszán: 222222222<br>Kérjük töltsön fel minden dok<br>Fájl fetöltés<br>Húzza ide a fetöltendő fájloka<br>Kérjük válaszon az alábbi térk                                                                                                    | kumentumot, ami az előképzetségét igazolja:<br>1.18_1.png<br>II<br>képen megjelölt Szakképzési Centrumok közül legalább kettőt, ahol képzéseket végezni szeretné.                                                                                                    |                                                                                                    |
| vidoszán: 222222222<br>čérjük töltsön fel minden dok<br>Fájf feltöltés<br>Húzza ide a feltöltendő fájloka:<br>kérjük válaszon az alábbi térk<br>Mindegy a helyszín a legko                                                                                                    | kumentumot, ami az előképzetségét igazolja:<br>1_18_1.png<br>ti<br>képen megjelölt Szakképzési Centrumok közül legalább kettőt, ahol képzéseket végezni szeretmé.<br>orábbi időpontot szeretmém                                                                                                    | ( ( ) ) +                                                                                                    |
| Adoszám: 2222222222<br>(érjük töltsön fel minden dok<br>Fáji feltöltés<br>Húzza ide a feltöltendő fájloka<br>(érjük válaszon az alábbi térk<br>Mindegy a helyszín a legko<br>Terkig Mindeg<br>Cesis gundor<br>pai                                                                                                    | sumentumot, ami az előképzetségét igazolja:<br>a. 1.8 1.png<br>képen meglelőlt Szakképzési Centrumok közül legalább kettőt, ahol képzéseket végezni szeretmé.<br>orábbi időpontot szeretném<br>Binov Cinto Szeretném<br>Szlovákia Cinto Szeretném<br>Szlovákia Cinto Szeretném                                                                                                    | о тапикуар.<br>- баринейаеле<br>Којастији                                                                                                    |
| Vidoszán: 2222222222<br>(érjűk töltsön fel minden dok<br>Fájl feltöltés<br>Húzza ide a feltöltendő fájloka:<br>(érjűk válaszon az alábbi térk<br>Mindegy a helyszín a legko<br>Terteg Mindel<br>Cesi v guntor<br>Cesi v guntor<br>Viez v                                                                                                    | kumentumot, ami az előképzetségét Igazolja:<br>a 1_18_1.png<br>képen megjelölt Szakképzési Centrumok közül legalább kettől, ahol képzéseket végezni szeretmé.<br>arábbi lidőpontot szeretmém<br>Biro Torocszenimator Szakképzési Centrumok közül legalább kettől, ahol képzéseket végezni szeretmé.                                                                                                    | o Frankivszk<br>Goganicijsky<br>Kolonyja<br>Rođ                                                                                                    |
| Vidoszán: 222222222<br>(érjűk töltsön fel minden dok<br>Féjl feltöltes<br>Húzza ide a feltöltendő fájloka<br>(érjűk válaszon az alábbi térk<br>Mindegy a helyszín a legko<br>Terkép Mindel<br>ver skunlov<br>tinz<br>ver skunlov<br>tinz<br>tinz<br>ti | Automatical and a celoképzetségét igazolja:       Image: Image: Imag                                                                                                    | o-Frankivszk<br>Kolomija<br>Kolomija                                                                                                    |
| Vádoszán: 2222222222<br>(érjűk töltsön fel minden dok<br>Féjl feltöltés<br>Húzza ide a feltöltendő fájloka<br>(érjűk válaszon az alábbi térk<br>Mindegy a helyszín a legko<br>térkép Mindel<br>verkép Mindel<br>verkép Mi                                                                                                    | sumentumot, ami az előképzetségét igazolja:            1_18_1.prg             1_10_1.prg             Képen meglelölt Szakképzési Centrumok közül legalább kettőt, ahol képzéseket végezni szeretné.             Orábbi lidőpontot szeretném                                                                                                    | o-Frankivszk<br>Kolomija<br>Kolomija<br>resi                                                                                                    |
| Vádoszán: 2222222222<br>(érjűk töltsön fel minden dok<br>Féji feltöltés<br>Húzza ide a feltöltendő fájioka<br>(érjűk válaszon az alábbi térk<br>Mindegy a helyszín a legko<br>feltő sentek<br>terkég Mindel<br>verkég sentek<br>terkég terkég terkég<br>augyorie<br>verkég terkég terkég<br>augyorie<br>verkég terkég terkég<br>augyorie<br>verkég terkég terkég<br>augyorie<br>verkég terkég terkég<br>augyorie<br>verkég terkég terkég<br>augyorie<br>verkég terkég terkég<br>augyorie<br>terkég terkég terkég<br>augyorie<br>terkég terkég terkég<br>augyorie<br>terkég terkég terkég<br>terkég terkég terkég<br>terkég terkég terkég<br>augyorie<br>terkég terkég terkég<br>terkég terkég terkég<br>terkég terkég terkég<br>terkég terkég terkég<br>terkég terkég terkég<br>terkég terkég terkég<br>terkég terkég terkég<br>terkég terkég terkég terkég<br>terkég terkég terkég terkég<br>terkég terkég terkég terkég<br>terkég terkég terkég terkég<br>terkég terkég terkég terkég terkég<br>terkég terkég t                                                                                                    | exmentumot, ani az előképzetségét igazolja:<br>1_18                                                                                                    | o-frankivszk<br>- byweines<br>- Kompany<br>- State                                                                                                    |
| Adoszán: 2222222222<br>Kérjűk töltsön fel minden dok<br>Fájl feltöltes<br>Húzza ide a feltöltendő fájloka<br>Kérjűk válaszon az alábbi térk<br>Mindegy a helyszín a legko<br>Mindegy a helyszín a legko<br>térkép Mindel<br>usegyvice<br>sonory<br>usegyvice<br>tinz<br>fo<br>Ausztria                                                                                                    | exmentumot, ani az előképzetségét igazolja:<br>1_18                                                                                                    | o-frankivszt<br>- byweiszes<br>- comment<br>- comment<br>-                                                                                                    |
| Vidoszán: 2222222222<br>Cérjük töltsön fel minden dok<br>Fájl feltöltes<br>Húzza ide a feltöltendő fájloka:<br>Cérjük válaszon az alábbi térk<br>Mindegy a helyszin a legkű<br>Térége Malady<br>Cerjűk válaszon az alábbi térk<br>Mindegy a helyszin a legkű<br>Térége Malady<br>Velgegyőkégyégyégyégyégyégyégyégyégyégyégyégyégyé                                                                                                    | exmentumot, ani az előképzetségét igazolja:<br>a                                                                                                    | O-Frankivsk<br>Gorganicasi<br>Kolonyja<br>Arsta<br>Jonese                                                                                                    |
| Vidoszán: 2222222222<br>Cérjük töltsön fel minden dok<br>Fájl feltöltes<br>Húzza ide a feltöltendő fájloka:<br>Cérjük váltaszon az alábbi térk<br>Mindegy a helyszín a legkő<br>Terkép Malodi velyszín a legkő<br>Terkép Malodi velyszín a l                                                                                                    | exmentumot, ani az előképzetségét igazolja:<br>L@ l@lmai<br>ki<br>ki<br>ki<br>ki<br>ki<br>ki<br>ki<br>ki<br>ki<br>k                                                                                                    | o-Frankivszk<br>Kolonyja<br>draw<br>draw<br>Domen<br>tece                                                                                                    |
| Vidoszán: 2222222222<br>Cérjűk töltsön fel minden dok<br>Fájf feltöltés<br>Húzza ide a feltöltendő fájloka:<br>Cérjűk váltaszon az alábbi térk<br>Mindegy a helyszín a legko<br>Térége Mölkel<br>Ceris younkov<br>Gesi younkov<br>Mindegy a helyszín a legko<br>Térége Mölkel<br>Gesi younkov<br>Mindegy a helyszín a legko<br>Térége Mölkel<br>Gesi younkov<br>Mindegy a helyszín a legko<br>Térége Mölkel<br>Gesi younkov<br>Mindegy a helyszín a legko<br>Térége Mölkel<br>Mindegy a helyszín a legko<br>Térége Mölkel<br>Mindegy a helyszín a legko<br>Mindegy a helyszín a legko<br>Mindegy a hel                                                                                                    | exmentumot, ami az előképzetségét igazolja:<br>L L L L ng<br>képen meglelől Szakképzési Centrumok közül legalább kettőt, ahol képzéseket végezni szeretné.<br>arabbi lófopnot szeretném<br><b>Bro</b> U U U U U U U U U U U U U U U U U U U                                                                                                    | o-tranktvæsk<br>Konnun<br>Konnun<br>tere                                                                                                    |
| Vidoszán: 2222222222<br>Cérjűk töltsön fel minden dok<br>Fájl feltöltés<br>Húzza ide a felöltendő fájloka:<br>Cérjűk válaszon az alábbi térk<br>Mindegy a helyszín a legkő<br>Térége Mindegy<br>Cerjűk válaszon az alábbi térk<br>Mindegy a helyszín a legkő<br>Térége Mindegy<br>Cerjűk válaszon az alábbi térk<br>Mindegy a helyszín a legkő<br>Térége Mindegy<br>Cerjűk válaszon az alábbi térk<br>Mindegy a helyszín a legkő<br>Térége Mindegy<br>Cerjűk terkes<br>Mindegy a helyszín a legkő<br>Térége Mindegy<br>A u sztria<br>Graz<br>Mindegy a helyszín a legkő                                                                                                    | examentumot, ami az előképzetségét igazolja:<br>1.1.2.1.prg<br>Azer meglelőt Szakképzési Centrumok közül legalább kettőt, ahol képzéseket végezni szeretme.<br>arabbi lódpontot szeretmén<br><i>Brofforder vegezni szeretmén</i><br><i>Brofforder vegezni szeretmén</i><br><i>Brofford</i> | o-transforsek<br>-topanskovask<br>Kolonova<br>rotek<br>                                                                                                    |
| Vidoszán: 2222222222<br>Cérjűk töltsön fel minden dok<br>Fájl feltöltés<br>Hűzza ide a felöltendő fájloka<br>Cérjűk válaszon az alábbi térk<br>Mindegy a helyszín a legka<br>Térkép Mindel<br>Cérjűk válaszon az alábbi térk<br>Mindegy a helyszín a legka<br>Térkép Mindel<br>Cérjűk válaszon az alábbi térk<br>Mindegy a helyszín a legka<br>Térkép Mindel<br>Cérjűk tálagyátar<br>A Usztria<br>Szlovenia                                                                                                    | examentumot, ani az előképzetségét igazolja:<br>1 _ 1_1_1_1_1_1_1_1_1_1_1_1_1_1_1_1_1_1                                                                                                    | o - Forskyrzek<br>- Oganetiesek<br>Kolomies<br>Kolomies<br>rest<br>- Comme<br>rest<br>- Comme<br>rest<br>- Comme<br>rest<br>- Comme<br>rest<br>- Comme<br>- Comme<br>- Comm |
| Adoszán: 2222222222<br>kérjűk töltsön fel minden dok<br>Fáji feltöltés<br>Húzza ide a feltöltendő fájloka<br>kérjűk válaszon az alábbi térk<br>Mindegy a helyszín a legko<br>terkég kultogy<br>auergovég<br>veg kultogy<br>A usztria<br>Szlovénia<br>Tinget                                                                                                    | examentumot, ani az előképzetségét igazója:                                                                                                    | o fransverk<br>Sogandisesk<br>Konovia<br>Konovia<br>Konovi    |
| Vádoszán: 2222222222<br>(érjűk töllsön fel minden dok<br>Fájf feltöles<br>Húzza ide a fehöltendő fájloka<br>(érjűk válaszon az alábbi térk<br>Mindegy a helyszín a legko<br>verség sourior<br>verség sourior                                                                                                    | exameliands, and az előképzelségél igazója:<br>a                                                                                                    | s - transverse<br>- transverse<br>Koorner<br>Roce<br>trace<br>trace<br>trace<br>vasarhely<br>Segewer<br>Comán<br>Segewer                                                                                                    |
| Vidoszán: 2222222222<br>Cérjük töltsön fel minden dok<br>Fájl feltöltés<br>Hidzza ide a feltöltendő fájlóka<br>Cérjük válaszon az alábbi térk<br>Mindegy a helyszin a legko<br>Térége Minded<br>Velaszon az alábbi térk<br>Mindegy a helyszin a legko<br>Térége Minded<br>Velaszon az alábbi térk<br>Mindegy a helyszin a legko<br>Térége Minded<br>Velaszon az alábbi térk<br>Mindegy a helyszin a legko<br>Térége Minded<br>Velaszon az alábbi térk<br>Mindegy a helyszin a legko<br>Térége Minded<br>Velaszon az alábbi térk<br>Mindegy a helyszin a legko<br>Térége Minded<br>Velaszon az alábbi térk<br>Mindegy a helyszin a legko<br>Térége Minded<br>Velaszon az alábbi térk<br>Mindegy a helyszin a legko<br>Térége Minded<br>Velaszon az alábbi térk<br>Hervátország                                                                                                    | exametization and az előképzelségél igazojia:<br>a _ l_l_j_n<br>expensive de la de la de                                                                                                    | o-frankivszka<br>- typoweracy<br>Koronym<br>rozw<br>rozw<br>rozw<br>segewer<br>Segewer<br>Segewer<br>Segewer<br>Segewer                                                                                                    |
| Adoszán: 2222222222<br>cérjűk töllsön fel minden dok<br>Fájf feltöllsö<br>Húzza ide a felöltendő fájloka<br>cérjűk vállaszon az alábbi térk<br>Mindegy a helyszin a legkű<br>felőgen köllökel a felöltendő fájloka<br>Mindegy a helyszin a legkű<br>felőgen köllökel a felölten<br>Kengenfun<br>Kengenfun<br>Kengenf                                                                                                    | exametization and az előképzelségél igazojia:                                                                                                    | o-Frankivaska<br>- Baneriaas<br>- Source - Baneriaas<br>- Source - Baneriaas<br>- Baneriaas<br>- Baneriaa                                                                                                    |
| Adoszán: 2222222222<br>cárják töllsön fel minden dok<br>Fájí feltöllsö<br>Húzza ide a felölfendő fájloka<br>cérjúk válaszon az alábbi térk<br>Mindegy a helyszin a legka<br>felő szinvén<br>Mindegy a helyszin a legka<br>felő szinvén<br>a usztria<br>felő szinvénia<br>felő szinvénia<br>felő szinvé                                                                                                    | example of the set of the set of                                                                                                    | o-Frankivast<br>- Organistas<br>- Secondaria<br>- Secondaria<br>- Sec                                                                                                    |
| Adoszán: 2222222222<br>Kérjűk tölszön fel minden dok<br>Fáyl feltöltés<br>Húzza ide a feltöltendő fájloka:<br>Mindegy a helyszín a legkő<br>Mindegy a helyszín a legkő<br>Mindegy a helyszín a legkő<br>Mindegy a helyszín a legkő<br>Kisza ide a feltőltés<br>Kisza ide a feltőltés<br>Kisza ide a fel                                                                                                    | exametization and az előképzelségél igazojia:                                                                                                    | o- franktivest<br>- torrestess<br>Koorwa<br>rere<br>orer<br>orer<br>ores<br>orer<br>ores<br>ores                                                                                            |

\$

Kattintson az alább megjelölt "Jelentkezés" gombra.

| Kezelt cég:                                                                     |                                                                                                    |
|---------------------------------------------------------------------------------|----------------------------------------------------------------------------------------------------|
| Összes                                                                          |                                                                                                    |
|                                                                                 |                                                                                                    |
| (ápocítác iolo                                                                  | ntkazás                                                                                                    |
| cepesites jeie                                                                  | TILKEZES                                                                                                    |
|                                                                                 |                                                                                                    |
| Képesítés                                                                       |                                                                                                    |
| H-II. kategória                                                                 | <u>ب</u>                                                                                                    |
| Minden helyhez kötött                                                           |                                                                                                    |
| - kevesebb, mint 5 tonna s                                                      | zéndioxid egyenértékű, valamint hermetikusan szerelt és erre utaló címkével ellátott rendszerek esetében kevesebb, mint 10 tonna                                                                                                    |
| szendioxid egyenerteku, F-UHG                                                   | -t tartalmazo hutokor telepitesere, beuzemelesere, karbantartasara, szervizelesere es;<br>A hútőközenet tartalmazó hútőkör hűtőköri beavatkozáet nem inánylő karbantartácára:                                                                                                    |
| <ul> <li>kevesebb, mint s ky ORLi</li> <li>klímanáz lefeitésére keze</li> </ul> | 4 nuokozeget tai tainazo nutokon nutokon beavatkozast nem igenyio kai bantai tasara,<br>alésére ionosít                                                                                                    |
| A képzés díja <b>124.000 Ft</b> . melv r                                        | nagába foglalia a Felkészítő tanfolvam dílát. a felkészítő vizsgadílat és a Klímagáz záróvizsga dílát is.                                                                                                    |
| Amennviben Ön rendelkezik a 41/                                                 | raguar kejtaja a elkedene amerjan a jan a elkezette vezganja ele kriminaga, zaovizga aja s.<br>2015. (VII. 3.) NFM rendelet 2. melléklete szerinti szakmai előképzettséggel és felkészítő tanfolvam elvégzése nem szükséges, úgy a képzés d                                                                                                    |
| 52.000,- Ft, mely magába foglalja                                               | a Klímagáz záróvizsga díját is.                                                                                                    |
| <ul> <li>A leírást elolvastam, megérte</li> </ul>                               | ettem                                                                                                    |
| A regisztrációs díi, és kénzési d                                               | íli számláiát kinek a nevére kéri?                                                                                                    |
| <ul> <li>Saját nevemre</li> </ul>                                               |                                                                                                    |
| Minta Kft.                                                                      |                                                                                                    |
| Minta 2000 Kft.                                                                 |                                                                                                    |
| 9999 Mintaváros, Minta köz 1<br>Máspak                                          |                                                                                                    |
| ● Washak                                                                        |                                                                                                    |
| Szamlázási név (kereshető adós                                                  | szám vagy nev megadásával)                                                                                                    |
| Minta Kit.                                                                      |                                                                                                    |
| Minta Kft.                                                                      |                                                                                                    |
| 9999 Mintaváros, Határ út 123                                                   |                                                                                                    |
| Adószám: 22222222222                                                            |                                                                                                    |
| Kérjük töltsön fel minden dokur                                                 | nentumot, ami az előképzetségét igazolja:                                                                                                    |
| Fájl feltöltés                                                                  | 1_18_1.png                                                                                                    |
| Húzza ide a feltöltendő fájlokat                                                |                                                                                                    |
|                                                                                 |                                                                                                    |
|                                                                                 |                                                                                                    |
|                                                                                 |                                                                                                    |
| Kérjük válaszon az alábbi térké                                                 | pen megjelölt Szakképzési Centrumok közül legalább kettőt, ahol képzéseket végezni szeretné.                                                                                                    |
| Mindegy a helyszín a legkora                                                    | ábbi időpontot szeretném                                                                                                    |
|                                                                                 |                                                                                                    |
| Térkép Műhold                                                                   | Brno Vinno Turocszentmárton                                                                                                    |
| Cesky Knimlov                                                                   | ESS Parony park<br>Narodný park<br>Nizke Tatry                                                                                                    |
|                                                                                 | Szlovákia Kassa Kolomija                                                                                                    |
|                                                                                 | Слония<br>Сужгород Ројантуза<br>Полнина                                                                                                    |
| Wels                                                                            | Bécs Nagyszombato Nyitra                                                                                                    |
| E60 Steyr                                                                       | Baden<br>Baden<br>Baden<br>Foer ED Nyiregyhaza                                                                                                    |
| lurg                                                                            | Becsunely Vac Szatmárnemeti                                                                                                    |
| Ausztria                                                                        | Sopron Gyor Budapest                                                                                                    |
| T A                                                                             | Szombathely Szákasfonávúr                                                                                                    |
| Graz                                                                            | Szolnok Szolnok Nadyvárad                                                                                                    |
|                                                                                 | Kolozsvár                                                                                                    |
|                                                                                 | Gyulao Iorda 'Marosvásárhely                                                                                                    |
| Klagenfurt                                                                      | Mail osvasallely                                                                                                    |
| Villacho Maril                                                                  |                                                                                                    |
| Villacho Mari                                                                   | Dor<br>Beja Steered And Gvulatherva                                                                                                    |
| Villach<br>Szłovénia                                                            | Dor<br>Pecs Baja Steped Arad<br>Pecs Control Control Contr |
| Vilació<br>Vilació<br>Szlovenia                                                 | Arad<br>Gyulatehervar<br>Zagrao<br>Velika conca                                                                                                    |
| Vilació<br>Vilació<br>Szlovénia                                                 | Ard Gyulatehervar<br>Zagrado<br>Velika Gonca<br>Eszek Ulydek Nanyhizak kest                                                                                                    |

- \$ -

Kiválasztott iskolák:

2-es szakiskola, Bánalsó

🗷 1-es számú Szakközépiskola, Kaba

ŧ

t

### Jelentkezés elbírálása

A jelentkezést követően az alábbi figyelmeztető mező jelenik meg. A "Jelentkezési lap letöltése" gombra kattintva töltse le a jelentkezési lapot.

| kezések                     |                                         |                                                                                    |                                                                                    | <b>v</b>                                                                                  |
|-----------------------------|-----------------------------------------|------------------------------------------------------------------------------------|------------------------------------------------------------------------------------|-------------------------------------------------------------------------------------------|
| kezések                     |                                         |                                                                                    |                                                                                    | <b>v</b>                                                                                  |
| kezések                     |                                         |                                                                                    |                                                                                    |                                                                                           |
| kezések                     |                                         |                                                                                    |                                                                                    |                                                                                           |
|                             |                                         |                                                                                    |                                                                                    |                                                                                           |
|                             |                                         |                                                                                    |                                                                                    |                                                                                           |
|                             |                                         |                                                                                    |                                                                                    |                                                                                           |
| s dátuma Felkészítő tan     | folyam Felkészítő viz                   | sga F-Gáz tanfolyam                                                                | F-Gáz vizsga                                                                       | Státusz                                                                                   |
|                             |                                         |                                                                                    |                                                                                    | Jelentkezés véglegesítés                                                                  |
| Fájl fé<br>Húzza<br>fájloka | ltöltés<br>ide a feltöltendő<br>t       |                                                                                    |                                                                                    |                                                                                           |
| Jelentke                    | zés véglegesítése                       |                                                                                    |                                                                                    |                                                                                           |
|                             | Fájl fe<br>Húzza<br>fájloka<br>Jelentke | Fájl feltőltés<br>Húzza ide a feltőltendő<br>fájlokat<br>Jelentkezés véglegesítése | Fájl feltöltés<br>Húzza ide a feltöltendő<br>fájlokat<br>Jelentkezés véglegesítése | Fájl feltöltés         Húzza ide a feltöltendő fájlokat         Jelentkezés véglegesítése |

Az áttanulmányozott, aláírt jelentkezési lapot szkennelve .PDF vagy kép formátumban vagy lefotózva, jól olvasható felbontásban és minőségben .JPG kiterjesztésben kell feltöltenie ugyanezen a felületen. Ezt követően kattintson a "Jelentkezés véglegesítése" gombra. Amennyiben a jelentkezési lapot nem tölti fel a megjelölt határidőig, a rendszer automatikusan elutasítja a jelentkezését.

| Ø VEZÉRLŐPULT                                                                    | BERENDEZÉSE                   | к                                                 |                   |                 | _            | 👤 Minta József 🕞         |
|----------------------------------------------------------------------------------|-------------------------------|---------------------------------------------------|-------------------|-----------------|--------------|--------------------------|
| Kezelt cég:                                                                      |                               |                                                   |                   |                 |              |                          |
| Összes                                                                           |                               |                                                   |                   |                 |              | T                        |
|                                                                                  |                               |                                                   |                   |                 |              |                          |
| Képesítés                                                                        | jelentkezés                   | sek                                               |                   |                 |              |                          |
| + Új jelentkezés                                                                 |                               |                                                   |                   |                 |              |                          |
|                                                                                  |                               |                                                   |                   |                 |              |                          |
| Képesítés kategória                                                              | Jelentkezés dátuma            | Felkészítő tanfolyam                              | Felkészítő vizsga | F-Gáz tanfolyam | F-Gáz vizsga | Státusz                  |
| H-III. kategória                                                                 | 2016-03-24                    |                                                   |                   |                 |              | Jelentkezés véglegesítés |
| Jelentkezés véglegesű<br>Határidő: <b>2016. április</b><br>Jelentkezési lap lető | tése<br>5 8., péntek<br>Itése | Fájl feltöltés<br>Húzza ide a feltölt<br>fájlokat | tendő<br>esítése  | 1_6.png         |              |                          |
| Feltöltött dokumentum                                                            | ok Pénzügy                    |                                                   |                   |                 |              |                          |

A jelentkezési lap feltöltését követően az alábbi felület jelenik meg. Ezen a felületen lehetséges majd követni és végigvezetni a teljes folyamatot a jelentkezéstől a képesítés megszerzéséig.

| Ø VEZÉRLŐPULT         | 🌣 BERENDEZÉSEK     |                      |                   |                 |              | 👤 Minta József 🕞 |
|-----------------------|--------------------|----------------------|-------------------|-----------------|--------------|------------------|
| Kezelt cég:           |                    |                      |                   |                 |              |                  |
| Összes                |                    |                      |                   |                 |              | T                |
|                       |                    |                      |                   |                 |              |                  |
| <i>C</i> énesítés     | ielentkezés        | ek                   |                   |                 |              |                  |
|                       | Jelenikezes        | CIX                  |                   |                 |              |                  |
| 🕂 Új jelentkezés      |                    |                      |                   |                 |              |                  |
|                       |                    |                      |                   |                 |              |                  |
| Képesítés kategória   | Jelentkezés dátuma | Felkészítő tanfolyam | Felkészítő vizsga | F-Gáz tanfolyam | F-Gáz vizsga | Státusz          |
| H-II. kategória       | 2016-03-24         |                      |                   |                 |              | Előjelentkezés   |
| Feltöltött dokumentum | ok                 |                      |                   |                 |              |                  |
|                       |                    |                      |                   |                 |              |                  |
|                       |                    |                      |                   |                 |              |                  |
|                       |                    |                      |                   |                 |              |                  |

Jelentkezés után a jelentkezése az alább megjelölt "Előjelentkezés" státuszba kerül. Addig marad ebben, míg a jelentkezést a Hatóság el nem bírálja. A Hatóság az alábbi bírálati lehetőségekkel élhet:

- Elfogadja a jelentkezést;
- Hiánypótlásra szólít fel (pl. hiányosan beküldött dokumentumok esetén);
- Az Ön által megjelölt képesítéshez az előképzettsége nem megfelelő, viszont másik képesítési kategóriához megfelel, úgy a Hatóság javaslatot tesz másik képesítési kategóriára.

| Kezelt cég:         Összes         KÉpesítés jelentkezések                                                                                                    | O VEZÉRLŐPULT         | BERENDEZÉSEK       |                      |                   |                 | _            | 👤 Minta József 🛛 |
|----------------------------------------------------------------------------------------------------|-----------------------|--------------------|----------------------|-------------------|-----------------|--------------|------------------|
| Összes<br>Képesítés jelentkezések<br>*Új jelentkezés<br>Képesítés kategória Jelentkezés dátuma Felkészítő tanfolyam Felkészítő vizsga F-Gáz tanfolyam F-Gáz vizsga Etőjelentkezés                                                                                                    | Kezelt cég:           |                    |                      |                   |                 |              |                  |
| Képesítés jelentkezések         + Új jelentkezés         Képesítés kategória       Jelentkezés dátuma       Felkészítő tanfolyam       Felkészítő vizsga       F-Gáz tanfolyam       F-Gáz vizsga       Státusz         +-II. kategória       2016-03-24       Felkészítő tanfolyam       Felkészítő vizsga       F-Gáz tanfolyam       F-Gáz vizsga       Státusz | Összes                |                    |                      |                   |                 |              | ٣                |
| Ý új jelentkezés         Képesítés kategória       Jelentkezés dátuma       Felkészítő tanfolyam       Felkészítő vizsga       F-Gáz tanfolyam       F-Gáz vizsga       Státusz         1+11. kategória       2016-03-24       -       -       -       -       Előjelentkezés                                                                                      | <épesítés             | jelentkezés        | ek                   |                   |                 |              |                  |
| Képesítés kategória       Jelentkezés dátuma       Felkészítő tanfolyam       Felkészítő vizsga       F-Gáz tanfolyam       F-Gáz vizsga       Státusz         +-II. kategória       2016-03-24       2016-03-24       Előjelentkezés       Előjelentkezés                                                                                                    | + Új jelentkezés      |                    |                      |                   |                 |              |                  |
| H-II. kategória 2016-03-24 Előjelentkezés                                                                                                    | Képesítés kategória   | Jelentkezés dátuma | Felkészítő tanfolyam | Felkészítő vizsga | F-Gáz tanfolyam | F-Gáz vizsga | Státusz          |
|                                                                                                    | H-II. kategória       | 2016-03-24         |                      |                   |                 |              | Előjelentkezés   |
| Feltöltött dokumentumok                                                                                                    | Feltöltött dokumentum | ok                 |                      |                   |                 |              |                  |
|                                                                                                    |                       |                    |                      | •                 |                 |              |                  |

Hiánypótlásra történő felszólításkor az alábbi figyelmeztető mező jelenik meg. A "Hiánypótlás" gombra kattintva feltölthetőek a kért dokumentumok.

| Ø VEZÉRLŐPULT                                                          | BERENDEZÉSEK                          |                      |                   |                 |              | 👤 Minta József 🖸 |
|------------------------------------------------------------------------|---------------------------------------|----------------------|-------------------|-----------------|--------------|------------------|
| Kezelt cég:                                                            |                                       |                      |                   |                 |              |                  |
| Összes                                                                 |                                       |                      |                   |                 |              | T                |
|                                                                        |                                       |                      |                   |                 |              |                  |
| Cánasítás                                                              | iolontkozása                          | ak                   |                   |                 |              |                  |
|                                                                        | Jelenikezest                          | 5N                   |                   |                 |              |                  |
| + Új jelentkezés                                                       |                                       |                      |                   |                 |              |                  |
|                                                                        |                                       |                      |                   |                 |              |                  |
| Képesítés kategória                                                    | Jelentkezés dátuma                    | Felkészítő tanfolyam | Felkészítő vizsga | F-Gáz tanfolyam | F-Gáz vizsga | Státusz          |
| H-II. kategória                                                        | 2016-03-24                            |                      |                   |                 |              | Hiánypótlás      |
| Kérjük a megfelelő dok<br>Határidő: <b>2016. márciu</b><br>Hiánypótlás | umentumok csatolását!<br>Is 29., kedd |                      |                   |                 |              |                  |
|                                                                        |                                       |                      |                   |                 |              |                  |
| Feltöltött dokumentumo                                                 | k                                     |                      |                   |                 |              |                  |
|                                                                        |                                       |                      |                   |                 |              |                  |

=

| O VEZÉRLŐPULT 🌣 BERENDEZÉSEK                                                                                                   | 👤 Minta József 🕞  |
|----------------------------------------------------------------------------------------------------|-------------------|
| Kezelt cég:                                                                                                    |                   |
| Ôsszes                                                                                                    | ٣                 |
|                                                                                                    |                   |
| Képesítés jelentkezés - Hiánypótlás                                                                                            |                   |
|                                                                                                    |                   |
| A hiánypótlás elküldésekor a jelentkezés ismét "Előjelentkezés" státuszba lép. Újabb dokumentumot csatolni ezután már nem lehe | et.               |
| Képesítés                                                                                                    |                   |
| H-II. kategória                                                                                                    | Ŧ                 |
| Kérjük töltsön fel minden dokumentumot, ami az előképzetségét igazolja:                                                        |                   |
| Faji reitottes                                                                                                    |                   |
| Huzza ide a feitolitendo fajiokat                                                                                              |                   |
|                                                                                                    |                   |
|                                                                                                    |                   |
|                                                                                                    | Mégse Jelentkezés |
|                                                                                                    |                   |
| g                                                                                                    |                   |

A dokumentumok feltöltése után kattintson a "Jelentkezés" gombra.

Ha az Ön által megjelölt képesítéshez nem megfelelőek az előképzettségei, és a Hatóság másik képesítést javasol, úgy az alábbi figyelmeztető mező jelenik meg. A "Módosítás elfogadása vagy elutasítása" gombra kattintva tudja a felkínált képesítést elfogadni vagy elutasítani. Ha úgy gondolja, hogy az eredetileg megjelölt képesítéshez is megfelelőek az előképzettségei és a felkínált képesítés nem megfelelő, vegye fel a kapcsolatot a Hatósággal. (nkvh@nfm.gov.hu)

| Ø VEZÉRLŐPULT          | 🗘 BERENDEZÉ               | бек                            |                   |                 |              | 👤 Minta József                |
|------------------------|---------------------------|--------------------------------|-------------------|-----------------|--------------|-------------------------------|
| Kozolt ośru            |                           |                                |                   |                 |              |                               |
| Öngran                 |                           |                                |                   |                 |              |                               |
| Osszes                 |                           |                                |                   |                 |              | •                             |
|                        |                           |                                |                   |                 |              |                               |
| (ánocítác              | iolontkozá                | sok                            |                   |                 |              |                               |
| vepesites              | JEIEIIIKEZE               | SCK                            |                   |                 |              |                               |
| + Új jelentkezés       |                           |                                |                   |                 |              |                               |
|                        |                           |                                |                   |                 |              |                               |
| Képesítés kategória    | Jelentkezés dátuma        | Felkészítő tanfolyam           | Felkészítő vizsga | F-Gáz tanfolyam | F-Gáz vizsga | Státusz                       |
| H-III. kategória       | 2016-03-24                |                                |                   |                 |              | Képesítés kategória módosítva |
|                        |                           |                                |                   |                 |              |                               |
| A feltöltött dokumentu | mok alapján ezen kategóri | ára jelentkezését tudjuk elfog | gadni.            |                 |              |                               |
|                        | s 4., neuo                |                                |                   |                 |              |                               |
| Modositas ellogada     | isa vagy elutasitasa      |                                |                   |                 |              |                               |
|                        |                           |                                |                   |                 |              |                               |
| Feltöltött dokumentun  | nok Pénzügy               |                                |                   |                 |              |                               |
|                        |                           |                                |                   |                 |              |                               |
|                        |                           |                                |                   |                 |              |                               |

A "Módosítás elfogadása vagy elutasítása" gombra való kattintást követően az alábbi felület jelenik meg. Itt tudja megjelölni, hogy a módosítást elfogadja vagy elutasítja. Elfogadás esetén az jelentkezés ismét "Előjelentkezés" státuszba kerül, és a jelentkezési folyamat tovább folytatódik az új kategóriával. Elutasítás esetén a jelentkezés lezárásra kerül "Visszalépett" státusszal.

| Ø VEZÉRLŐPULT →                                          | 🌣 BERENDEZÉSEK                                           |                                                                 |                                                     |                                                                    | L                                             | Minta József 🕞 |
|----------------------------------------------------------|----------------------------------------------------------|-----------------------------------------------------------------|-----------------------------------------------------|--------------------------------------------------------------------|-----------------------------------------------|----------------|
| Kezelt cég:                                              |                                                          |                                                                 |                                                     |                                                                    |                                               |                |
| Összes                                                   |                                                          |                                                                 |                                                     |                                                                    |                                               | T              |
|                                                          |                                                          |                                                                 |                                                     |                                                                    |                                               |                |
| Képesítés jel                                            | entkezés -                                               | Módosítás                                                       | elfogadás                                           | sa vagy elut                                                       | asítása                                       |                |
| A módosítás elfogadása ese<br>még lehetősége van újabb d | tén a jelentkezés ismét "El<br>okumentumokat csatolni. ( | őjelentkezés" státuszba lép, (<br>A korábban feltöltött dokumei | elutasítása esetén "Vissz<br>ntumokat nem szüksége: | alépett" státusszal lezárásra l<br>s ismét csatolni, azok rendelko | kerül. Az elfogadás mellel<br>ezésre állnak.) | tt most        |
| Elfogadás/elutasítás                                     |                                                          |                                                                 |                                                     |                                                                    |                                               |                |
| nincs                                                    |                                                          |                                                                 |                                                     |                                                                    |                                               | *              |
| Képesítés                                                |                                                          |                                                                 |                                                     |                                                                    |                                               |                |
| H-III. kategória                                         |                                                          |                                                                 |                                                     |                                                                    |                                               | v              |
| Kérjük töltsön fel minden dok                            | kumentumot, ami az elők                                  | épzetségét igazolja:                                            |                                                     |                                                                    |                                               |                |
| Fájl feltöltés                                           |                                                          |                                                                 |                                                     |                                                                    |                                               |                |
| Húzza ide a feltöltendő fájloka                          | at                                                       |                                                                 |                                                     |                                                                    |                                               |                |
|                                                          |                                                          |                                                                 |                                                     |                                                                    |                                               |                |
|                                                          |                                                          |                                                                 |                                                     |                                                                    |                                               |                |
|                                                          |                                                          |                                                                 |                                                     |                                                                    | Mégse                                         | elentkezés     |
|                                                          |                                                          |                                                                 | •                                                   |                                                                    |                                               |                |
|                                                          |                                                          |                                                                 | 9                                                   |                                                                    |                                               |                |

Az "Elfogadás" lehetőség kiválasztás után kattintson a "Jelentkezés" gombra.

| O VEZÉRLŐPULT | Ø BERENDEZÉSEK | 💄 Minta József 🕞 |
|---------------|----------------|------------------|
| Kezelt cég:   |                |                  |
| Összes        |                | •                |

# Képesítés jelentkezés - Módosítás elfogadása vagy elutasítása

| A módosítás elfogadása esetén a jelentkezés ismét "Előjelentkezés" státuszba lép, elutasítása esetén "Visszalépett" státusszal lezárásra kerül. Az elfor<br>még lehetősége van újabb dokumentumokat csatolni. (A korábban feltöltött dokumentumokat nem szükséges ismét csatolni, azok rendelkezésre állnak | jadás mellett most<br>) |
|----------------------------------------------------------------------------------------------------|-------------------------|
| Elfogadás/elutasítás                                                                                                    |                         |
| Elfogadás                                                                                                    | •                       |
| Képesítés                                                                                                    |                         |
| H-III. kategória                                                                                                    | T                       |
| Kérjük töltsön fel minden dokumentumot, ami az előképzetségét igazolja:<br>Fájl feltöltés<br>Húzza ide a feltöltendő fájlokat                                                                                                    |                         |
|                                                                                                    | gse Jelentkezés         |

### Ezek után a módosított képesítés jelenik meg a felületen.

| O VEZÉRLŐPULT         | 🌣 BERENDEZÉSEK     |                      |                   |                 |              | 👤 Minta József 💽 |
|-----------------------|--------------------|----------------------|-------------------|-----------------|--------------|------------------|
| Kezelt cég:           |                    |                      |                   |                 |              |                  |
| Összes                |                    |                      |                   |                 |              | ٣                |
|                       |                    |                      |                   |                 |              |                  |
| Képesítés             | jelentkezés        | ek                   |                   |                 |              |                  |
|                       | ,                  |                      |                   |                 |              |                  |
|                       |                    |                      |                   |                 |              |                  |
| Képesítés kategória   | Jelentkezés dátuma | Felkészítő tanfolyam | Felkészítő vizsga | F-Gáz tanfolyam | F-Gáz vizsga | Státusz          |
| H-III. kategória      | 2016-03-24         |                      |                   |                 |              | Előjelentkezés   |
| Feltöltött dokumentum | ok                 |                      |                   |                 |              |                  |
|                       |                    |                      |                   |                 |              |                  |
|                       |                    |                      | •                 |                 |              |                  |
|                       |                    |                      | •                 |                 |              |                  |

#### Tanfolyamok és vizsgák kezelése

#### Felkészítő tanfolyam kezelése

Amennyiben a Hatóság elfogadta jelentkezését az alábbi felületen megjelennek azok a tanfolyamok és vizsgák, melyeket el kell végezni az adott képesítés megszerzéséhez. Jelen példában felkészítő tanfolyam is előírásra került az F-Gáz vizsgára való jelentkezés előtt. Ez esetben az alábbi sorrendben kell elvégezni a tanfolyamokat illetve vizsgákat:

- Felkészítő tanfolyam
- Felkészítő vizsga
- F-Gáz tanfolyam
- F-Gáz záróvizsga

Amennyiben felkészítő tanfolyam nem szükséges, akkor a jelentkezés az F-Gáz tanfolyammal kezdődik. A jelentkezéseket csak a megadott sorrendben lehet megtenni. Tehát a felkészítő tanfolyam lezárása után lehetséges felkészítő vizsgára jelentkezni és így tovább. Az F-Gáz képesítés az F-Gáz záróvizsga sikeres elvégzése után aktiválódik.

| Ø vezérlőpult          | BERENDEZÉSEK       |                                 |                   |                            |                                      | 👤 Minta József 🕞 |
|------------------------|--------------------|---------------------------------|-------------------|----------------------------|--------------------------------------|------------------|
| Kezelt cég:            |                    |                                 |                   |                            |                                      |                  |
| Összes                 |                    |                                 |                   |                            |                                      | v                |
|                        |                    |                                 |                   |                            |                                      |                  |
| <b>Képesítés</b>       | jelentkezés        | ek                              |                   |                            |                                      |                  |
| + Új jelentkezés       |                    |                                 |                   |                            |                                      |                  |
|                        |                    |                                 |                   |                            |                                      |                  |
| Képesítés kategória    | Jelentkezés dátuma | Felkészítő tanfolyam            | Felkészítő vizsga | F-Gáz tanfolyam            | F-Gáz vizsga                         | Státusz          |
| H-III. kategória       | 2016-03-24         | FT-III szükséges<br>Jelentkezés | FT-III szükséges  | EK-III<br>FG-III szükséges | EK-III szükséges<br>FG-III szükséges | Elfogadva        |
| Feltöltött dokumentume | ok                 |                                 |                   |                            |                                      |                  |
|                        |                    |                                 |                   |                            |                                      |                  |
|                        |                    |                                 |                   |                            |                                      |                  |

Klikkeljen a "Jelentkezés" gombra.

| O VEZERLOPULT                           | BERENDEZÉSEK                     |                      |                   |                                               |                                                      | 👤 Minta József       |
|-----------------------------------------|----------------------------------|----------------------|-------------------|-----------------------------------------------|------------------------------------------------------|----------------------|
| Kezelt cég:                             |                                  |                      |                   |                                               |                                                      |                      |
| Összes                                  |                                  |                      |                   |                                               |                                                      | Ŧ                    |
|                                         |                                  |                      |                   |                                               |                                                      |                      |
| Képesítés                               | jelentkezés                      | ek                   |                   |                                               |                                                      |                      |
| + Új jelentkezés                        | -                                |                      |                   |                                               |                                                      |                      |
|                                         |                                  |                      |                   |                                               |                                                      |                      |
| Képesítés kategória                     | Jelentkezés dátuma               | Felkészítő tanfolyam | Felkészítő vizsga | F-Gáz tanfolyam                               | F-Gáz vizsga                                         | Státusz              |
| Képesítés kategória<br>1-III. kategória | Jelentkezés dátuma<br>2016-03-24 | Felkészítő tanfolyam | Felkészítő vizsga | F-Gáz tanfolyam<br>EK-III<br>FG-III szükséges | F-Gáz vizsga<br>EK-III szükséges<br>FG-III szükséges | Státusz<br>Elfogadva |

Ebben a listában azok a képző intézmények jelennek meg, amelyeket a jelentkezéskor a térképes felületen kiválasztott, jelenleg van szabad férőhellyel indított képzésük és a jelentkezési határidő nem járt le. Válassza ki az önnek megfelelőt és a jelentkezési határidőig klikkeljen a "Jelentkezés" gombra.

| O VEZÉRLŐPULT | <b>Ø</b> BERENDEZÉSEK | L Minta József 🕞 |
|---------------|-----------------------|------------------|
| Kezelt cég:   |                       |                  |
| Összes        |                       | v                |

### Tanfolyam jelentkezés

| Tanfolyam neve          | Képző intézmény neve / címe                               | Kezdete             | Jelentkezési<br>határidő | Minimum<br>létszám | Maximum<br>létszám | Összes<br>jelentkező |             |
|-------------------------|-----------------------------------------------------------|---------------------|--------------------------|--------------------|--------------------|----------------------|-------------|
| Felkészítő<br>tanfolyam | 1-es számú Szakközépiskola, Kaba<br>1234 Kaba , 1. utca 1 | 2016-04-08<br>13:00 | 2016-03-24               | 10 fő              | 30 fő              | 0 fő                 | Jelentkezés |
| Felkészítő<br>tanfolyam | 2-es szakiskola, Bánalsó<br>1234 Gáborján , g 12          | 2016-04-11<br>13:00 | 2016-03-27               | 10 fő              | 30 fő              | 0 fő                 | Jelentkezés |
| lanoiyan                | 1234 Gabuljan , g 12                                      | 13.00               |                          |                    |                    |                      |             |
|                         |                                                           |                     | •                        |                    |                    |                      |             |

Felkészítő tanfolyamra való jelentkezés után az alább megjelölt "Tanfolyam folyamatban" jelenik meg.

| Kezelt cég:<br>Összes         |                    |                                           |                   |                            |                                      | ۲         |
|-------------------------------|--------------------|-------------------------------------------|-------------------|----------------------------|--------------------------------------|-----------|
| Képesítés<br>+ Új jelentkezés | jelentkezés        | ek                                        |                   |                            |                                      |           |
| Képesítés kategória           | Jelentkezés dátuma | Felkészítő tanfolyam                      | Felkészítő vizsga | F-Gáz tanfolyam            | F-Gáz vizsga                         | Státusz   |
| H-III. kategória              | 2016-03-24         | ET-III szükséges<br>Tanfolyam folyamatban | FT-III szükséges  | EK-III<br>FG-III szükséges | EK-III szükséges<br>FG-III szükséges | Elfogadva |
|                               |                    |                                           |                   |                            |                                      |           |

Az alább megjelölt "Tanfolyamok" gombra kattintva tekintheti meg mely képző intézménybe jelentkezett és mikor van a következő oktatási időpont.

| Ø vez        | ÉRLŐPULT       |                | EZÉSEK                  |                                           |                    |                            |                                      | L Minta József |
|--------------|----------------|----------------|-------------------------|-------------------------------------------|--------------------|----------------------------|--------------------------------------|----------------|
| Kezelt cé    | ia.            |                |                         |                                           |                    |                            |                                      |                |
| Összer       | s.             |                |                         |                                           |                    |                            |                                      | •              |
|              | -              |                |                         |                                           |                    |                            |                                      |                |
|              |                |                |                         |                                           |                    |                            |                                      |                |
| <i>lépe</i>  | esítés je      | elentke        | zése                    | k                                         |                    |                            |                                      |                |
|              |                |                |                         |                                           |                    |                            |                                      |                |
| 🕂 Új jele    | ntkezés        |                |                         |                                           |                    |                            |                                      |                |
|              |                |                |                         |                                           |                    |                            |                                      |                |
| (épesítés    | kategória      | Jelentkezés dá | tuma                    | Felkészítő tanfolyam                      | Felkészítő vizsga  | F-Gáz tanfolyam            | F-Gáz vizsga                         | Státusz        |
| I-III. kateg | ória           | 2016-03-24     |                         | FT-III szükséges<br>Tanfolyam folyamatban | FT-III szükséges   | EK-III<br>FG-III szükséges | EK-III szükséges<br>FG-III szükséges | Elfogadva      |
| Feltöltött   | dokumentumok   | Tanfolyamok    |                         |                                           |                    |                            |                                      |                |
| Képzés       | Tanfolyam ne   | eve            | Képző inté              | zmény neve / címe                         | Kezdete            | Következő időpo            | ont Hiányzáso                        | k (óra)        |
| FT-III       | Felkészítő tan | ıfolyam        | 1-es számi<br>1234 Kaba | i Szakközépiskola, Kaba<br>, 1. utca 1    | 2016-04-0<br>13:00 | 08 2016-04-08<br>13:00     |                                      | 0              |
|              |                |                |                         |                                           |                    |                            |                                      |                |
|              |                |                |                         |                                           |                    |                            |                                      |                |
|              |                |                |                         |                                           | - <b>h</b>         |                            |                                      |                |
|              |                |                |                         |                                           | 4                  |                            |                                      |                |

A tanfolyam befejezését követően az intézmény lezárja és a Hatóság jóváhagyja a tanfolyamot. Ekkor az alább megjelölt "Tanfolyam lezárva, jóváhagyás alatt" jelenik meg.

| Ø VEZÉRLŐPULT | Ø BERENDEZÉSEK | 👤 Minta József 🕞 |
|---------------|----------------|------------------|
|               |                |                  |
| Kezelt cég:   |                |                  |
| Összes        |                | v                |
|               |                |                  |

Képesítés jelentkezések

I

|                        | -                  |                                                         |                   |                            |                                      |           |
|------------------------|--------------------|---------------------------------------------------------|-------------------|----------------------------|--------------------------------------|-----------|
| + Új jelentkezés       |                    |                                                         |                   |                            |                                      |           |
|                        |                    |                                                         |                   |                            |                                      |           |
| Képesítés kategória    | Jelentkezés dátuma | Felkészítő tanfolyam                                    | Felkészítő vizsga | F-Gáz tanfolyam            | F-Gáz vizsga                         | Státusz   |
| H-III. kategória       | 2016-03-24         | ET-III szükséges<br>Tanfolyam lezárva, jóváhagyás alatt | FT-III szükséges  | EK-III<br>FG-III szükséges | EK-III szükséges<br>FG-III szükséges | Elfogadva |
| Feltöltött dokumentumo | k Tanfolyamok      |                                                         |                   |                            |                                      |           |
|                        |                    |                                                         |                   |                            |                                      |           |

Amennyiben a Hatóság jóváhagyta a tanfolyamot a "Tanfolyam lezárva, megfelelt" jelenik meg. Ezután az alább megjelölt "Jelentkezés" gombra kattintva lehet a felkészítő vizsgára jelentkezni.

| Ø VEZÉRLŐPULT          | BERENDEZÉSE        | к                            |                   |                  | l                | Minta József |
|------------------------|--------------------|------------------------------|-------------------|------------------|------------------|--------------|
| Kezelt cég:            |                    |                              |                   |                  |                  |              |
| Összes                 |                    |                              |                   |                  |                  | •            |
|                        |                    |                              |                   |                  |                  |              |
| énesítés               | ielentkezés        | ek                           |                   |                  |                  |              |
| (cpcsites              | Jelenikezes        | DCK                          |                   |                  |                  |              |
| 🕂 Új jelentkezés       |                    |                              |                   |                  |                  |              |
|                        |                    |                              |                   |                  |                  |              |
| Képesítés kategória    | Jelentkezés dátuma | Felkészítő tanfolyam         | Felkészítő vizsga | F-Gáz tanfolyam  | F-Gáz vizsga     | Státusz      |
| H-III. kategória       | 2016-03-24         | FT-III szükséges             | ET-III szükséges  | EK-III           | EK-III szükséges | Elfogadva    |
|                        |                    | Tantoiyam lezarva, megieleli | Jelentkezés       | FG-III SZUKSeges | FG-III SZUKSEGES |              |
|                        |                    |                              |                   |                  |                  |              |
| Feltöltött dokumentumo | ok Tanfolyamok     |                              |                   |                  |                  |              |

Ebben a listában azok a képző intézmények jelennek meg, amelyeket a jelentkezéskor megjelölt, van szabad férőhely és nem telt el a jelentkezési határidő. Nem kötelező ugyanazon képző intézményben vizsgázni ahol a tanfolyamot végezte. Vizsgára való jelentkezéshez kattintson a "Jelentkezés" gombra.

| Y |
|---|
|   |

Vizsga jelentkezés

| Képző intézmény neve / címe                              | Időpont                | Jelentkezési határidő | Vizsgatípusok | Minimum létszám | Maximum létszám | Összes jelentkező |             |
|----------------------------------------------------------|------------------------|-----------------------|---------------|-----------------|-----------------|-------------------|-------------|
| 1-es számú Szakközépiskola, Kaba<br>1234 Kaba, 1. utca 1 | 2016-04-30<br>12:00:00 | 2016-04-15            | Felkészítő;   | 1 fő            | 15 fő           | 0 fő              | Jelentkezés |
|                                                          |                        |                       |               |                 |                 |                   |             |
|                                                          |                        |                       |               |                 |                 |                   |             |

Felkészítő vizsgára való jelentkezés után az alább megjelölt "Vizsga folyamatban" jelenik meg.

| • |
|---|
|   |

## Képesítés jelentkezések

| Képesítés <mark>ka</mark> tegória | Jelentkezés dátuma | Felkészítő tanfolyam                             | Felkészítő vizsga                      | F-Gáz tanfolyam            | F-Gáz vizsga                         | Státusz   |
|-----------------------------------|--------------------|--------------------------------------------------|----------------------------------------|----------------------------|--------------------------------------|-----------|
| H-III. kategória                  | 2016-03-24         | FT-III szükséges<br>Tanfolyam lezárva, megfelelt | ET-III szükséges<br>Vizsga folyamatban | EK-III<br>FG-III szükséges | EK-III szükséges<br>FG-III szükséges | Elfogadva |
| Feltöltött dokumentumol           | k Tanfolyamok Vizs | gák                                              |                                        |                            |                                      |           |

Az alább megjelölt "Vizsgák" gombra kattintva tekintheti meg, mely képző intézménybe jelentkezett és mikor van a következő vizsgaidőpont.

| O VEZÉRLŐPULT          | 🌣 BERENDEZÉSEK      |                                                  |                                        |                            | l                                    | Minta József 🖸 |
|------------------------|---------------------|--------------------------------------------------|----------------------------------------|----------------------------|--------------------------------------|----------------|
| Kezelt cég:            |                     |                                                  |                                        |                            |                                      |                |
| Összes                 |                     |                                                  |                                        |                            |                                      | •              |
|                        |                     |                                                  |                                        |                            |                                      |                |
| Képesítés              | ielentkezés         | ek                                               |                                        |                            |                                      |                |
|                        | Jerennicezee        | on                                               |                                        |                            |                                      |                |
| Új jelentkezés         |                     |                                                  |                                        |                            |                                      |                |
|                        |                     |                                                  |                                        |                            |                                      |                |
| Képesítés kategória    | Jelentkezés dátuma  | Felkészítő tanfolyam                             | Felkészítő vizsga                      | F-Gáz tanfolyam            | F-Gáz vizsga                         | Státusz        |
| H-III. kategória       | 2016-03-24          | FT-III szükséges<br>Tanfolyam lezárva, megfelelt | FT-III szükséges<br>Vizsga folyamatban | EK-III<br>FG-III szükséges | EK-III szükséges<br>FG-III szükséges | Elfogadva      |
| Feltöltött dokumentume | ok Tanfolyamok Vizs | gák                                              |                                        |                            |                                      |                |
|                        |                     |                                                  |                                        |                            |                                      |                |
|                        |                     |                                                  |                                        |                            |                                      |                |
|                        |                     |                                                  | 1                                      |                            |                                      |                |

| Ø VEZÉRLŐPULT           | BERENDEZÉSEK                                     |                              |                    |                  |                   | Minta Józsel |
|-------------------------|--------------------------------------------------|------------------------------|--------------------|------------------|-------------------|--------------|
| Kezelt cég:             |                                                  |                              |                    |                  |                   |              |
| Összes                  |                                                  |                              |                    |                  |                   | •            |
|                         |                                                  |                              |                    |                  |                   |              |
| Káposítás               | iolontkozós                                      | ok                           |                    |                  |                   |              |
|                         | Jelenikezes                                      | CK                           |                    |                  |                   |              |
| + Új jelentkezés        |                                                  |                              |                    |                  |                   |              |
| Kánacítác katorória     | Jelentkezés dátuma                               | Folkészítő tanfolyam         | Felkészítő vizsaa  | E-Gáz tanfolyam  | E-Gáz vizsza      | Státucz      |
| H-III kategória         | 2016-03-24                                       | ET-III szükséges             | ET-III szüksénes   | FK-III           | FK-III szüksénes  | Elforadva    |
| TT III. Rategona        | 2010 00 24                                       | Tanfolyam lezárva, megfelelt | Vizsga folyamatban | FG-III szükséges | FG-III szükséges  | Liioguuvu    |
| Feltöltött dokumentumo  | ok Tanfolyamok Vizs                              | gák                          |                    |                  |                   |              |
| Felkészítő              |                                                  |                              |                    |                  |                   |              |
| Képzés                  | Kiíró intézmény neve / c                         | íme                          |                    | к                | ezdete            |              |
| FT-III                  | 1-es számú Szakközépisk<br>1234 Kaba , 1. utca 1 | ola, Kaba                    |                    | 2<br>1           | 016-04-30<br>2:00 |              |
| Teszt                   |                                                  |                              |                    |                  |                   |              |
| Még nem jelentkezett il | yen típusú vizsgára.                             |                              |                    |                  |                   |              |
| Elmélet                 |                                                  |                              |                    |                  |                   |              |
| Még nem jelentkezett il | yen típusú vizsgára.                             |                              |                    |                  |                   |              |
| Gyakorlat               |                                                  |                              |                    |                  |                   |              |
| Még nem jelentkezett il | yen típusú vizsgára.                             |                              |                    |                  |                   |              |
|                         |                                                  |                              |                    |                  |                   |              |
|                         |                                                  |                              |                    |                  |                   |              |
|                         |                                                  |                              | h                  |                  |                   |              |

Ebben a listában az aktuális vizsgák tekinthetőek meg.

### Sikeres vizsga esetén az alábbi "Megfelelt" felirat jelenik meg.

| Ø VEZÉRLŐPULT | BERENDEZÉSEK | L Minta József G |
|---------------|--------------|------------------|
| Kezelt cég:   |              |                  |
| Összes        |              | •                |

# Képesítés jelentkezések

| <ul> <li>Uj jelentkezés</li> </ul> |                     |                                                  |                               |                                                       |                                      |           |
|------------------------------------|---------------------|--------------------------------------------------|-------------------------------|-------------------------------------------------------|--------------------------------------|-----------|
| Képesítés kategória                | Jelentkezés dátuma  | Felkészítő tanfolyam                             | Felkészítő vizsga             | F-Gáz tanfolyam                                       | F-Gáz vizsga                         | Státusz   |
| H-III. kategória                   | 2016-03-24          | FT-III szükséges<br>Tanfolyam lezárva, megfelelt | ET-III szükséges<br>Megfelelt | EK-III<br>Tananyag<br>FG-III szükséges<br>Jelentkezés | EK-III szükséges<br>FG-III szükséges | Elfogadva |
| Feltöltött dokumentumok            | x Tanfolyamok Vizsg | ák                                               |                               |                                                       |                                      |           |
|                                    |                     |                                                  |                               |                                                       |                                      |           |

3

#### F-Gáz tanfolyam tananyagai és vizsgafeladatai

F-Gáz tanfolyamra való jelentkezéskor hozzáférést kapnak az adatbázisban lévő, elérhetővé tett tananyaghoz és vizsgakérdésekhez. Megtekintésükhöz kattintson az alább megjelölt "Tananyag" gombra.

| O VEZÉRLŐPULT          | 🌣 BERENDEZÉSEK      |                                                  |                               |                                                       | 1                                    | Minta József |
|------------------------|---------------------|--------------------------------------------------|-------------------------------|-------------------------------------------------------|--------------------------------------|--------------|
| Kezelt cég:            |                     |                                                  |                               |                                                       |                                      |              |
| Összes                 |                     |                                                  |                               |                                                       |                                      | *            |
|                        |                     |                                                  |                               |                                                       |                                      |              |
| Képesítés              | jelentkezés         | ek                                               |                               |                                                       |                                      |              |
| + Új jelentkezés       |                     |                                                  |                               |                                                       |                                      |              |
|                        |                     |                                                  |                               |                                                       |                                      |              |
| Képesítés kategória    | Jelentkezés dátuma  | Felkészítő tanfolyam                             | Felkészítő vizsga             | F-Gáz tanfolyam                                       | F-Gáz vizsga                         | Státusz      |
| H-III. kategória       | 2016-03-24          | FT-III szükséges<br>Tanfolyam lezárva, megfelelt | FT-III szükséges<br>Megfelelt | FK-III<br>Tananyag<br>FG-III szükséges<br>Jelentkezés | EK-III szükséges<br>FG-III szükséges | Elfogadva    |
| Feltöltött dokumentumo | ok Tanfolyamok Vizs | gák                                              |                               |                                                       |                                      |              |
|                        |                     |                                                  |                               |                                                       |                                      |              |
|                        |                     |                                                  |                               |                                                       |                                      |              |

A tesztvizsga kérdéseinek gyakorlásához kattintson az alább megjelölt "Tesztkérdések" linkre.

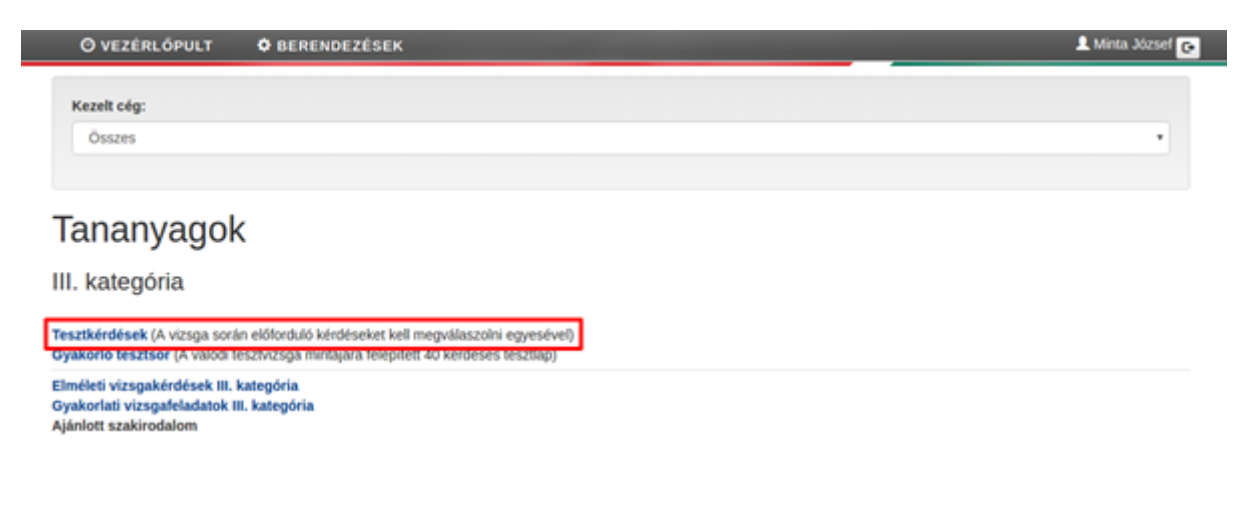

Itt a tesztvizsga kitöltésekor előforduló kérdések megválaszolására van elehetőség, egyesével.

| O VEZÉRLŐPULT                                                                                                    | Ø BERENDEZÉSEK                                                                                                    | 💄 Minta József 🕞 |
|----------------------------------------------------------------------------------------------------|----------------------------------------------------------------------------------------------------|------------------|
| Kezelt cég:                                                                                                    |                                                                                                    | ¥                |
| Gyakorlás<br>Vizsgázó neve: Minta Józse<br>Időpont: 2016-03-24 10:41/                                                                                | sf<br>10                                                                                                    |                  |
| <ol> <li>Mi a hűtőközeg-gőzől</li> <li>A közvetlen (direkt)<br/>hatás összegzéséw</li> <li>Az maximális konce</li> <li>Az egyes közegek e</li> </ol> | k maximális munkahelyi koncentrációjának a mérőszáma? (5pont)<br>koncentráció és a közvetett (indirekt) koncentráció együttes hatását a két<br>el veszik figyelembe, ez az OPEC érték.<br>ntráció mérőszáma a GWP. GWP=1 jelenti 1 g CO <sub>2</sub> (széndioxid) egészslgkárosító hatását.<br>egészségkárosító hatásának megítélésére bevezették a MAK mérőszámot. |                  |

Tesztsor kitöltésének a gyakorlásához kattintson az alább megjelölt "Gyakorló tesztsor" linkre.

| Ø VEZÉRLŐPULT 	✿ BERENDEZÉSEK                                                                                                    | 👤 Minta József 🕞 |
|----------------------------------------------------------------------------------------------------|------------------|
| Kezelt cég:                                                                                                    |                  |
| Összes                                                                                                    | •                |
| Tananyagok<br>III. kategória                                                                                                    |                  |
| Tesztkérdések (A vizsga során előforduló kérdéseket kell megválaszolni egyesével)<br>Gyakorló tesztsor (A valódi tesztvizsga mintájára felépített 40 kérdéses tesztlap) |                  |
| Elméleti vizsgakérdések III. kategória<br>Gyakorlati vizsgafeladatok III. kategória<br>Ajánlott szakirodalom                                                            |                  |

Itt a tesztvizsga szimulálására van lehetőség. Ugyanolyan formában és mennyiségben teszi fel a kérdéseket a rendszer, ahogy vizsga alkalmával előfordulhatnak.

|      | Ø VEZÉRLŐPULT ✿ BERENDEZÉSEK                                                                                                    | 👤 Minta József 🛛 |
|------|----------------------------------------------------------------------------------------------------|------------------|
|      | Kezelt cég:                                                                                                    |                  |
|      | Összes                                                                                                    | v                |
|      |                                                                                                    |                  |
| G    | yakorlás                                                                                                    |                  |
| Vize | ana na su su su su su su su su su su su su su                                                                                                    |                  |
| Időp | gazo neve, minta 302561<br>iont: 2016-03-24 10:43:05                                                                                                    |                  |
| 1    | Az általunk igen gyakran használt következő hűtőközegek: az R22; R404A; R407C és az R134a melyik veszélyességi osztályba tartoznak? (2.8pont)<br>B3<br>A1; A1/A1<br>L2                                                                                                    |                  |
| 2    | Okoz-e problémát, ha töltés, lefejtés előtt a töltendő üres palack nincs levákuumozva?         (2.5pont)         Igen, mert a nyomás balesetveszélyesen megnőhet a palackban.         Nem, mert a telített gőz nyomása csak a hőmérséklettől függ.         Csak a keverék hűtőközegnél okoz problémát, az egyanyagúaknál nem.                                                                                                    |                  |
| 3    | Milyen hűtőközegeket szabad csak folyadék halmazállapotban betölteni a palackba vagy hűtőberendezésbe és miért? (2pont)         Csak a klórtartalmú hűtőközegeket, mert náluk a halmazállapotnak nincs jelentősége.         A zeotrop keverék/blend hűtőközegeket, mert a hűtőközeg palackban nem ugyanaz a folyadék és gőz halmazállapotú fázisban az anyag összetétele.         Bármelyik hűtőközeget, mert a halmazállapotnak nincs jelentősége. |                  |
| 4    | Mióta tilos R12 hűtőközeget forgalmazni és felhasználni?<br>(Spont)<br>② 2004. 01.01től<br>③ 2001. január 1-től<br>③ A HCFC-közegek forgalomba hozatalát 2005. 10. 01-től kezdődően teljesen megtiltották.                                                                                                    |                  |
| 5    | Mi az ózon? (Spont)         A levegő, amit belélegzünk az erdőben.         A kétatomos tiszta oxigén         Három atomos, halványkék, csípős szagú gáz                                                                                                    |                  |

Az alább megjelölt linkre kattintva tekinthetőek meg az elméleti vizsgakérdések. A vizsga alkalmával ugyanezen kérdésekből sorsol a rendszer.

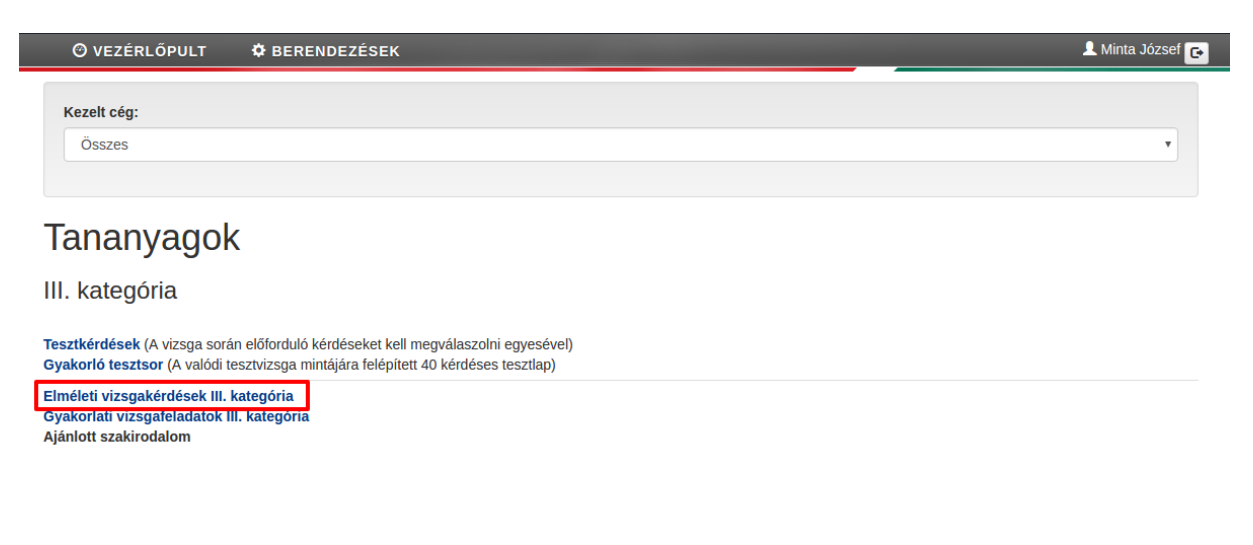

Az alábbi formában jelennek meg a vizsgakérdések. A sorszámoknál lehet a kérdések között lapozni.

#### Elméleti vizsgakérdések (III. kategória)

| Elméleti kérdés                                                         |
|-------------------------------------------------------------------------|
| Milyen káros hatással van a hűtőközeg kibocsátás a környezetetre nézve? |
| Felkészüléshez ajánlott irodalom                                        |
| <u>Hűtőberendezések környezetterhelése - előadás</u>                    |
| Dr Jakab Zoltán: Kompresszoros hűtés I.; 267 - 271 oldal                |
| Kérdés sorszáma: 1 2 3 4 5 [következő >>]                               |

<u>Ablak bezárás</u>

Az alább megjelölt linkre kattintva tekinthetők meg a gyakorlati vizsgakérdések. A vizsga alkalmával ugyanezen kérdésekből sorsol a rendszer.

| 🕑 VEZÉRLŐPULT 🗳 BERENDEZÉSEK                                                                                                    | 👤 Minta József 🔂 |
|----------------------------------------------------------------------------------------------------|------------------|
| Kezelt céa:                                                                                                    |                  |
| Összes                                                                                                    | •                |
|                                                                                                    |                  |
| Tananyagok                                                                                                    |                  |
| III. kategória                                                                                                    |                  |
| Tesztkérdések (A vizsga során előforduló kérdéseket kell megválaszolni egyesével)<br>Gyakorló tesztsor (A valódi tesztvizsga mintájára felépített 40 kérdéses tesztlap) |                  |
| Elméleti vizsgakérdések III. kategória                                                                                                    |                  |

Gyakorlati vizsgafeladatok III. kategória Ajanlott szakirodalom

### F-Gáz tanfolyam kezelése

Az alább megjelölt "Jelentkezés" gombra kattintva jelentkezhet F-Gáz tanfolyamra.

| O TELENEOT OET                        | + DENENDELLOEK      |                              |                   |                  |                  |           |
|---------------------------------------|---------------------|------------------------------|-------------------|------------------|------------------|-----------|
| Kezelt cég:                           |                     |                              |                   |                  |                  |           |
| Összes                                |                     |                              |                   |                  |                  | •         |
|                                       |                     |                              |                   |                  |                  |           |
| · · · · · · · · · · · · · · · · · · · |                     | - 1-                         |                   |                  |                  |           |
| epesites                              | jelentkezes         | ек                           |                   |                  |                  |           |
|                                       |                     |                              |                   |                  |                  |           |
|                                       |                     |                              |                   |                  |                  |           |
|                                       |                     |                              |                   |                  |                  |           |
| Képesítés kategória                   | Jelentkezés dátuma  | Felkészítő tanfolyam         | Felkészítő vizsga | F-Gáz tanfolyam  | F-Gáz vizsga     | Státusz   |
| I-III. kategória                      | 2016-03-24          | FT-III szükséges             | FT-III szükséges  | EK-III           | EK-III szükséges | Elfogadva |
|                                       |                     | Tanfolyam lezárva, megfelelt | Megfelelt         | Tananyag         | FG-III szükséges |           |
|                                       |                     |                              |                   | EG-III szükséges | 1                |           |
|                                       |                     |                              |                   | Jelentkezes      |                  |           |
| Foltöltött dokumontum                 | ok Tanfolyamok Vizo | aók                          |                   |                  |                  |           |
| Feitolioli dokumentum                 |                     | γακ                          |                   |                  |                  |           |
|                                       |                     |                              |                   |                  |                  |           |
|                                       |                     |                              |                   |                  |                  |           |

Ebben a listában azok a képző intézmények jelennek meg, amelyeket a jelentkezéskor a térképes felületen kiválasztott, jelenleg van szabad férőhellyel indított képzésük és nem járt le a jelentkezési határidő. Válassza ki az Önnek megfelelőt, és kattintson a "Jelentkezés" gombra.

| Ø VEZÉRLŐPULT | Ø BERENDEZÉSEK | 👤 Minta József 💽 |
|---------------|----------------|------------------|
| Kezelt cég:   |                |                  |
| Összes        |                | T                |

### Tanfolyam jelentkezés

| Tanfolyam<br>neve | Képző intézmény neve / címe                               | Kezdete             | Jelentkezési<br>határidő | Minimum<br>létszám | Maximum<br>létszám | Összes jelentkező |             |
|-------------------|-----------------------------------------------------------|---------------------|--------------------------|--------------------|--------------------|-------------------|-------------|
| F-Gáz tanfolyam   | 2-es szakiskola, Bánalsó<br>1234 Gáborján , g 12          | 2016-04-11<br>12:00 | 2016-03-27               | 10 fő              | 30 fő              | 1 fõ              | Jelentkezés |
| F-Gáz tanfolyam   | 1-es számú Szakközépiskola, Kaba<br>1234 Kaba , 1. utca 1 | 2016-04-18<br>12:00 | 2016-04-03               | 10 fő              | 30 fő              | 0 fő              | Jelentkezés |

| 🕑 VEZÉRLŐPULT | Ø BERENDEZÉSEK | 👤 Minta József 🕞 |
|---------------|----------------|------------------|
| Kezelt céa:   |                |                  |
| Összes        |                | T                |

Jelentkezés után az alább megjelölt "Tanfolyam folyamatban" információ jelenik meg.

# Képesítés jelentkezések

| Képesítés kategória   | Jelentkezés dátuma | Felkészítő tanfolyam                             | Felkészítő vizsga             | F-Gáz tanfolyam                                                 | F-Gáz vizsga                         | Státusz   |
|-----------------------|--------------------|--------------------------------------------------|-------------------------------|-----------------------------------------------------------------|--------------------------------------|-----------|
| H-III. kategória      | 2016-03-24         | FT-III szükséges<br>Tanfolyam lezárva, megfelelt | FT-III szükséges<br>Megfelelt | EK-III<br>Tananyag<br>EG-III szükséges<br>Tanfolyam folyamatban | EK-III szükséges<br>FG-III szükséges | Elfogadva |
| Feltöltött dokumentum | ok Tanfolyamok Vi  | zsgák                                            |                               |                                                                 |                                      |           |

Tanfolyam befejezése után, amennyiben azt a képző intézmény lezárta, az alább megjelölt "Tanfolyam lezárva, megfelelt" információ jelenik meg.

| Ø VEZÉRLŐPULT                 | 🗘 🕏 BERENDEZÉS     | EK                                               |                               |                                                                        | 1                                                                  | Minta József 🕒 |
|-------------------------------|--------------------|--------------------------------------------------|-------------------------------|------------------------------------------------------------------------|--------------------------------------------------------------------|----------------|
| Kezelt cég:<br>Összes         |                    |                                                  |                               |                                                                        |                                                                    | ¥              |
| Képesítés<br>+ Űj jelentkezés | jelentkezé         | esek                                             |                               |                                                                        |                                                                    |                |
| Képesítés kategória           | Jelentkezés dátuma | Felkészítő tanfolyam                             | Felkészítő vizsga             | F-Gáz tanfolyam                                                        | F-Gáz vizsga                                                       | Státusz        |
| H-III. kategória              | 2016-03-24         | FT-III szükséges<br>Tanfolyam lezárva, megfelelt | FT-III szükséges<br>Megfelelt | EK-III<br>Tananyag<br>FG-III szükséges<br>Tanfolyam lezárva, megfelelt | EK-III szükséges<br>Jelentkezés<br>FG-III szükséges<br>Jelentkezés | Elfogadva      |
| Feltöltött dokumentun         | nok Tanfolyamok y  | √izsgák                                          |                               |                                                                        |                                                                    |                |
|                               |                    |                                                  |                               |                                                                        |                                                                    |                |

F-Gáz tesztvizsgára jelentkezéshez kattintson az alább megjelölt "Jelentkezés" gombra.

| @ VEZERLOPULT         | T 🌣 BERENDEZÉS     | SEK                                     |                   |                                                              | 1                                              | Minta József |
|-----------------------|--------------------|-----------------------------------------|-------------------|--------------------------------------------------------------|------------------------------------------------|--------------|
| Kezelt cég:           |                    |                                         |                   |                                                              |                                                |              |
| Összes                |                    |                                         |                   |                                                              |                                                | Ŧ            |
|                       |                    |                                         |                   |                                                              |                                                |              |
| (énesítés             | ielentkezé         | sek                                     |                   |                                                              |                                                |              |
| repesites             | Jelenikeze         | SCK                                     |                   |                                                              |                                                |              |
| + Új jelentkezés      |                    |                                         |                   |                                                              |                                                |              |
|                       |                    |                                         |                   |                                                              |                                                |              |
| Képesítés kategória   | Jelentkezés dátuma | Felkészítő tanfolyam                    | Felkészítő vizsga | F-Gáz tanfolyam                                              | F-Gáz vizsga                                   | Státusz      |
| J III. katogória      | 2016-03-24         | FT-III szükséges                        | FT-III szükséges  | EK-III                                                       | FK-III szükséges                               | Elfogadya    |
| T-III. Kalegona       |                    |                                         |                   | ERI                                                          | ER III SZUKSEGES                               | Lineguard    |
| rin. Kalegona         |                    | Tanfolyam lezárva, megfelelt            | Megfelelt         | Талалуад                                                     | Jelentkezés                                    | Linguara     |
| n-III. Kalegona       |                    | Tanfolyam lezárva, megfelelt            | Megfelelt         | Tananyag<br>FG-III szükséges<br>Tanfolyam lezárva, megfelelt | Jelentkezés<br>Jelentkezés                     |              |
| rin. kategona         |                    | Tanfolyam lezárva, megfelelt            | Megfelelt         | Tananyag<br>FG-III szükséges<br>Tanfolyam lezárva, megfelelt | Jelentkezés<br>FG-III szükséges<br>Jelentkezés |              |
| Feltöltött dokumentur | nok Tanfolyamok    | Tanfolyam lezárva, megfelelt<br>Vízsgák | Megfelelt         | Tananyag<br>FG-III szükséges<br>Tanfolyam lezárva, megfelelt | Jelentkezés<br>Jelentkezés<br>Jelentkezés      |              |

Ebben a listában azok a képző intézmények jelennek meg, amelyeket a jelentkezéskor a térképes felületen kiválasztott, jelenleg van szabad férőhellyel indított tesztvizsgájuk és nem járt le a jelentkezési határidő. Válassza ki az Önnek megfelelőt és klikkeljen a "Jelentkezés" gombra.

| <b>O VEZÉRLŐPULT</b> | 🌣 BERENDEZÉSEK | 🔔 Minta József 🕞 |
|----------------------|----------------|------------------|
| 16 lk (              |                |                  |
| Kezelt ceg:          |                |                  |
| Összes               |                | T                |

Vizsga jelentkezés

| Képző intézmény neve / címe                              | Időpont                | Jelentkezési határidő | Vizsgatípusok | Minimum létszám | Maximum létszám | Összes jelentkező |             |
|----------------------------------------------------------|------------------------|-----------------------|---------------|-----------------|-----------------|-------------------|-------------|
| 2-es szakiskola, Bánalsó<br>1234 Gáborján, g 12          | 2016-04-25<br>12:00:00 | 2016-04-10            | Teszt;        | 1 fő            | 15 fő           | 0 fő              | Jelentkezés |
| 1-es számú Szakközépiskola, Kaba<br>1234 Kaba, 1. utca 1 | 2016-04-30<br>12:00:00 | 2016-04-15            | Teszt;        | 1 fő            | 15 fő           | 1 fő              | Jelentkezés |
|                                                          |                        |                       |               |                 |                 |                   |             |

Jelentkezést követően az alább megjelölt "Vizsga folyamatban" információ jelenik meg. A "Vizsgák" gombra kattintva megtekintheti a vizsgával kapcsolatos információkat, időpontokat.

| O VEZÉRLŐPULI         | T 🌣 BERENDEZÉ      | SEK                                              |                               |                              | L                                      | Minta József 🖸 |
|-----------------------|--------------------|--------------------------------------------------|-------------------------------|------------------------------|----------------------------------------|----------------|
| Kezelt cég:           |                    |                                                  |                               |                              |                                        |                |
| Összes                |                    |                                                  |                               |                              |                                        | T              |
|                       |                    |                                                  |                               |                              |                                        |                |
| <b>Képesítés</b>      | s jelentkeze       | ések                                             |                               |                              |                                        |                |
| •<br>↓ Úi jelentkezés | -                  |                                                  |                               |                              |                                        |                |
|                       |                    |                                                  |                               |                              |                                        |                |
| Képesítés kategória   | Jelentkezés dátuma | Felkészítő tanfolyam                             | Felkészítő vizsga             | F-Gáz tanfolyam              | F-Gáz vizsga                           | Státusz        |
| H-III. kategória      | 2016-03-24         | FT-III szükséges<br>Tanfolvam lezárva, megfelelt | FT-III szükséges<br>Megfelelt | EK-III                       | EK-III szükséges<br>Vizsga folvamatban | Elfogadva      |
|                       |                    | rainogan iozarra, mogiorea                       | megioion                      | FG-III szükséges             | FG-III szükséges                       |                |
|                       |                    |                                                  |                               | Tanfolyam lezárva, megfelelt | Jelenikezes                            |                |
| Feltöltött dokumentur | mok Tanfolyamok    | Vizsgák                                          |                               |                              |                                        |                |
|                       |                    |                                                  |                               |                              |                                        |                |
|                       |                    |                                                  | •                             |                              |                                        |                |
|                       |                    |                                                  | 9                             |                              |                                        |                |

Két sikeres tesztvizsga után az alább megjelölt "Megfelelt" információ jelenik meg.

| Ŧ |
|---|
|   |
|   |

| + Új jelentkezés      |                    |                                                  |                               |                                                                        |                                                                  |           |
|-----------------------|--------------------|--------------------------------------------------|-------------------------------|------------------------------------------------------------------------|------------------------------------------------------------------|-----------|
| Képesítés kategória   | Jelentkezés dátuma | Felkészítő tanfolyam                             | Felkészítő vizsga             | F-Gáz tanfolyam                                                        | F-Gáz vizsga                                                     | Státusz   |
| H-III. kategória      | 2016-03-24         | FT-III szükséges<br>Tanfolyam lezárva, megfelelt | FT-III szükséges<br>Megfelelt | EK-III<br>Tananyag<br>FG-III szükséges<br>Tanfolyam lezárva, megfelelt | EK-III szükséges<br>Megfelelt<br>FG-III szükséges<br>Jelentkezés | Elfogadva |
| Feltöltött dokumentum | ok Tanfolyamok \   | ⁄izsgák                                          | •                             |                                                                        |                                                                  |           |

Az alább megjelölt "Jelentkezés" gombra kattintva tud elméleti és gyakorlati vizsgára jelentkezni.

| Ø VEZÉRLŐPULT         | 🗘 🕏 BERENDEZÉS     | SEK                                             |                               |                              | ł                             | Minta József |
|-----------------------|--------------------|-------------------------------------------------|-------------------------------|------------------------------|-------------------------------|--------------|
| Kezelt cég:           |                    |                                                 |                               |                              |                               |              |
| Összes                |                    |                                                 |                               |                              |                               | T            |
|                       |                    |                                                 |                               |                              |                               |              |
| (énesítés             | ielentkezé         | sek                                             |                               |                              |                               |              |
|                       | Jelentkeze         |                                                 |                               |                              |                               |              |
| + Új jelentkezés      |                    |                                                 |                               |                              |                               |              |
|                       |                    |                                                 |                               |                              |                               |              |
| Képesítés kategória   | Jelentkezés dátuma | Felkészítő tanfolyam                            | Felkészítő vizsga             | F-Gáz tanfolyam              | F-Gáz vizsga                  | Státusz      |
| H-III. kategória      | 2016-03-24         | FT-III szükséges<br>Tanfolvam lezárva megfelelt | FT-III szükséges<br>Megfelelt | EK-III                       | EK-III szükséges<br>Megfelelt | Elfogadva    |
|                       |                    | ranoiyan iezaiya, negiciek                      | megicien                      | FG-III szükséges             | FG-III szükséges              | 1            |
|                       |                    |                                                 |                               | Tanfolyam lezárva, megfelelt | Jelentkezés                   |              |
| Feltöltött dokumentum | nok Tanfolyamok    | Vizsgák                                         |                               |                              |                               |              |
|                       |                    |                                                 |                               |                              |                               |              |
|                       |                    |                                                 |                               |                              |                               |              |
|                       |                    |                                                 |                               |                              |                               |              |

Ebben a listában azok a képző intézmények jelennek meg, amelyeket a jelentkezéskor a térképes felületen kiválasztott, jelenleg van szabad férőhellyel indított elméleti és gyakorlati vizsgájuk és nem járt le a jelentkezési határidő. Válassza ki az önnek megfelelőt és klikkeljen a "Jelentkezés" gombra.

| Ø VEZÉRLŐPULT | Ø BERENDEZÉSEK | 👤 Minta József 🕞 |
|---------------|----------------|------------------|
| Kezelt cég:   |                |                  |
| Összes        |                | ٣                |
|               |                |                  |

### Vizsga jelentkezés

| Képző intézmény neve / címe                              | Időpont                | Jelentkezési<br>határidő | Vizsgatípusok          | Minimum<br>létszám | Maximum<br>létszám | Összes<br>jelentkező |             |
|----------------------------------------------------------|------------------------|--------------------------|------------------------|--------------------|--------------------|----------------------|-------------|
| 2-es szakiskola, Bánalsó<br>1234 Gáborján, g 12          | 2016-04-25<br>12:00:00 | 2016-04-10               | Elmélet;<br>Gyakorlat; | 1 fõ               | 15 fõ              | 1 fő                 | Jelentkezés |
| 1-es számú Szakközépiskola, Kaba<br>1234 Kaba, 1. utca 1 | 2016-04-30<br>12:00:00 | 2016-04-15               | Elmélet;<br>Gyakorlat; | 1 fõ               | 15 fő              | 1 fõ                 | Jelentkezés |
|                                                          |                        |                          |                        |                    |                    |                      |             |

Jelentkezést követően az alább megjelölt "Vizsga folyamatban" információ jelenik meg. A "Vizsgák" gombra kattintva megtekintheti a vizsgával kapcsolatos információkat, időpontokat.

| <sup>™</sup> VEZERLOPUL | T 🌣 BERENDEZÉ      | SEK                          |                   |                                                  | 1                                      | Minta József <mark>G</mark> |
|-------------------------|--------------------|------------------------------|-------------------|--------------------------------------------------|----------------------------------------|-----------------------------|
| Kezelt cég:             |                    |                              |                   |                                                  |                                        |                             |
| Összes                  |                    |                              |                   |                                                  |                                        | •                           |
|                         |                    |                              |                   |                                                  |                                        |                             |
| (ánasítás               | ielentkez <i>i</i> | ásek                         |                   |                                                  |                                        |                             |
| vepesites               |                    | JOCK                         |                   |                                                  |                                        |                             |
| 🕂 Új jelentkezés        |                    |                              |                   |                                                  |                                        |                             |
|                         |                    |                              |                   |                                                  |                                        |                             |
| Képesítés kategória     | Jelentkezés dátuma | Felkészítő tanfolyam         | Felkészítő vizsga | F-Gáz tanfolyam                                  | F-Gáz vizsga                           | Státusz                     |
| H-III. kategória        | 2016-03-24         | FT-III szükséges             | FT-III szükséges  | EK-III                                           | EK-III szükséges                       | Elfogadva                   |
|                         |                    | Tanfolyam lezarva, megfelelt | Megfelelt         | Tananyag                                         | Meatelelt                              |                             |
|                         |                    |                              |                   |                                                  | FG-III szükséges                       |                             |
|                         |                    |                              |                   | FG-III szükséges<br>Tanfolyam lezárva, megfelelt | FG-III szükséges<br>Vizsga folyamatban |                             |
| Eeltältätt dokumentur   | nok Tanfolyamok    | Vízenák                      |                   | FG-III szükséges<br>Tanfolyam lezárva, megfelelt | FG-III szükséges<br>Vízsga folyamatban |                             |
| Feltöltött dokumentur   | nok Tanfolyamok    | Vízsgák                      |                   | FG-III szükséges<br>Tanfolyam lezárva, megfelelt | FG-III szükséges<br>Vizsga folyamatban |                             |
| Feltöltött dokumentur   | nok Tanfolyamok    | Vízsgák                      |                   | FG-III szükséges<br>Tanfolyam lezárva, megfelelt | FG-III szükséges<br>Vizsga folyamatban |                             |

Sikeres elméleti és gyakorlati vizsga után az alább megjelölt "Megfelelt" információ jelenik meg. Ezek után a F-Gáz képesítése érvényes, az adott kategóriának megfelelő önálló munkavégzésre jogosít, továbbá az adatbázisban jegyzőkönyveket készíthet.

| 🕑 VEZÉRLŐPULT         | BERENDEZÉS         | SEK                          |                   | _                                                | Ŧ                             | Minta József [ |
|-----------------------|--------------------|------------------------------|-------------------|--------------------------------------------------|-------------------------------|----------------|
| Kezelt cég:           |                    |                              |                   |                                                  |                               |                |
| Összes                |                    |                              |                   |                                                  |                               | •              |
|                       |                    |                              |                   |                                                  |                               |                |
|                       | : -   +            | a a la                       |                   |                                                  |                               |                |
| cepesites             | Jelentkeze         | esek                         |                   |                                                  |                               |                |
| ♣ Úi jelentkezés      |                    |                              |                   |                                                  |                               |                |
|                       |                    |                              |                   |                                                  |                               |                |
| Képesítés kategória   | Jelentkezés dátuma | Felkészítő tanfolyam         | Felkészítő vizsga | F-Gáz tanfolyam                                  | F-Gáz vizsga                  | Státusz        |
| H-III. kategória      | 2016-03-24         | FT-III szükséges             | FT-III szükséges  | EK-III                                           | EK-III szükséges              | Elfogadva      |
|                       |                    | Tanfolyam lezárva, megfelelt | Megfelelt         | Tananyag                                         | Megfelelt<br>FG-III szükséges |                |
|                       |                    |                              |                   | FG-III szükséges<br>Tanfolvam lezárva, megfelelt | Megfelelt                     |                |
|                       |                    |                              |                   | ranoyan iozarta, nogioion                        |                               |                |
| Feltöltött dokumentun | nok Tanfolyamok    | Vizsgák                      |                   |                                                  |                               |                |
|                       |                    |                              |                   |                                                  |                               |                |
|                       |                    |                              |                   |                                                  |                               |                |

Az alább megjelölt "Saját képesítések" gombra kattintva nézheti meg az adatbázisában nyilvántartott, ide vonatkozó képesítéseit.

| Összes                                                           |                                           | ۲                                   |
|------------------------------------------------------------------|-------------------------------------------|-------------------------------------|
| Saját adataim                                                    | Oktatás                                   | Kapcsolat                           |
| Regisztráció típusa: Természetes személy<br>Jinta 16zeef         | Jelentkezés F-Gáz képesítés megszerzésére | Nemzeti Klímavédelmi Hatóság        |
| -Gáz ügyfélazonosító: 200000020819<br>Bejelentkezési e-mail cím: |                                           | 🕿 Kapcsolat                         |
| nintaszemely@minta.hu                                            |                                           | A Hiba bejelentés                   |
| Bejelentkezési adatok áttekintése, módosítása.                   | Jogosultság ellenőrzése                   |                                     |
| Számlák                                                          | 🗮 Klímagáz vásárlás                       |                                     |
| Jelszó módosítása.                                               | III: Kénesített személyek                 | Tájékozatók                         |
| Saját fénykép felvitele, módosítása                              |                                           | Hűtőkör                             |
| Feliratkozás/leiratkozás a hírlevélről.                          |                                           | Jelentéstétel                       |
| Saját képesítések                                                |                                           | Magánszemélyek képesítési rendszere |
| Munkahelyek                                                      |                                           | Cégek minősítési rendszere          |

Sikeres F-Gáz vizsga teljesítését követően az alábbi listában látható az adott képesítés és annak érvényességi ideje.

| 🕑 VEZÉRLŐPULT | BERENDEZÉSEK | A Minta József |
|---------------|--------------|----------------|
| 16 lk - (     |              |                |
| Kezelt ceg:   |              |                |

## Saját képesítés

| Képesítés                     | Képesítés érvényes |
|-------------------------------|--------------------|
| H-III. kategória              | 2021-03-24         |
| M-VII. kategória (ideiglenes) | 2021-03-04         |
| M-VI. kategória (ideiglenes)  | 2017-01-31         |
| H-I. kategória                | 2021-01-15         |

| Vissza | További információ a képesítésekről |
|--------|-------------------------------------|
|        |                                     |
|        |                                     |

=